# 网上自助报销使用指南

目录

# 目录

| 月录             |   |
|----------------|---|
| 温馨提示           |   |
| 一、系统登录         |   |
| 二、网上自助报销       | 4 |
| 2.1 网上自助报销系统登陆 | 4 |
| 2.2 "酬金申报"业务   | 6 |
| 2.3 "日常报销"业务   |   |
| 2.4 "暂借款"业务    |   |
| 2.5 "校内转账"业务   |   |
| 2.6 "国内旅费"业务   |   |
| 2.7 "资产"业务     |   |
| 2.8 "合同付款"业务   |   |
| 2.9 "因公出国"业务   |   |
| 2.10 电子发票认证    |   |
| 3.0 历史报销单      |   |
| 4.0 报销单删除日志    |   |

### 温馨提示

- 1. 浏览器使用注意事项:使用 IE8 以上版本浏览器或 chrome 浏览器登陆,请不要使 用任何拦截弹出式窗口的浏览器插件,以免使用过程中的弹出窗口被屏蔽。
- 系统登陆用户名为工号或者学号,初始密码为 XJCJ 加工号。如忘记密码请带上身份证到财务处进行重置密码。
- 3. 非项目负责人进行网上自助报账时,需项目负责人授权后进行网上自助报销。
- 4. 网上报账单填好后,及时进行投递,避免造成经费冻结,影响其他报账用款进度。
- 5. 因新版谷歌浏览器默认屏蔽 FLASH, 需要手动开启 FLASH, 否则导致系统导出导入 EXCEL 功能无法正常使用。

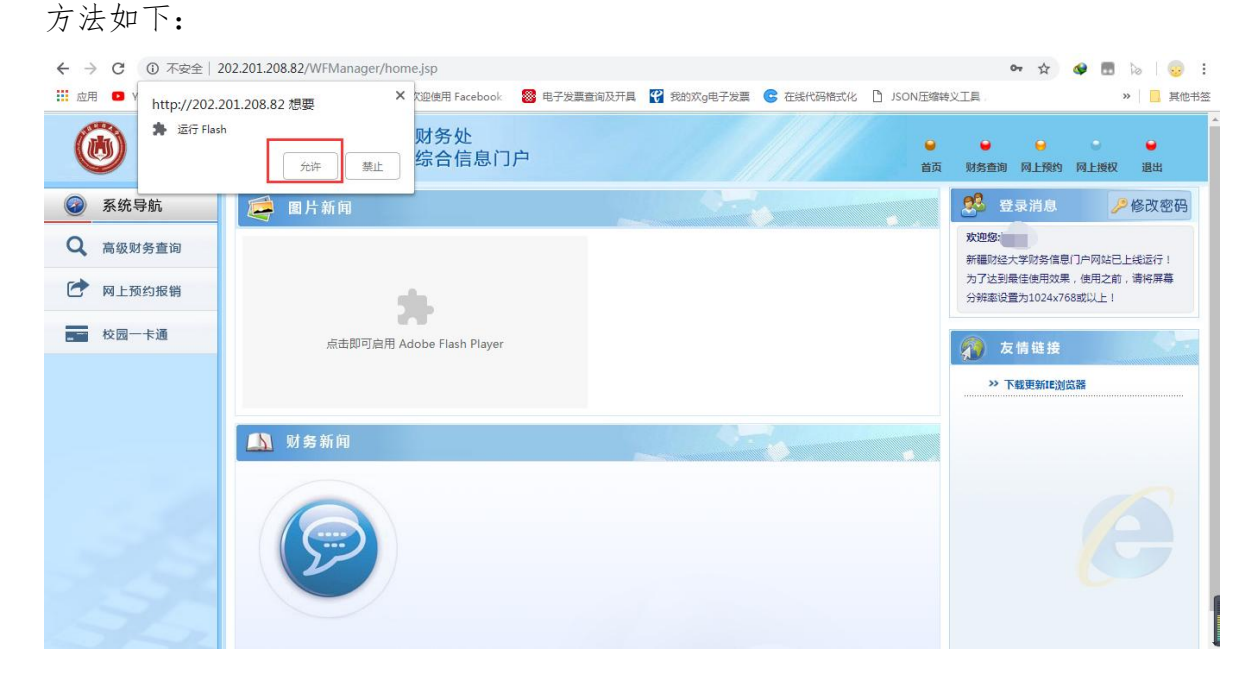

## 一、系统登录

使用 IE8 以上版本浏览器或谷歌浏览器进入财务处综合信息门户网 (http://202.201.208.82/WFManager/login.jsp),登陆用户名为工号或者学号,初 始密码为 XJCJ 加工号,如图 1 所示。

| 📢 信息公告 Information | 用户登录 Login In                 |
|--------------------|-------------------------------|
| 欢迎使用财务查询综合门户       | 用户名:                          |
|                    | 密码:<br>验证码: 0778              |
|                    | 1 2 A                         |
|                    |                               |
| wingsoft           | 您是本系统的第 <mark>185</mark> 位访问者 |

图 1

## 二、网上自助报销

根据财务处现有的业务类型,网上自助报账分为"酬金申报"、"日常报销"、"暂 借款业务"、"校内经费转账"、"国内旅费业务"、"资产业务"、"合同付款预约"和"因 公出国"八大类业务,下面对八大类分别进行说明。

#### 2.1 网上自助报销系统登陆

点击图 7 所示"网上自助报销",进入自助报销"报销单管理"界面如图 8 所示。 单击图 8 所示界面下方"申请报销单"按钮进入网上自助报销单申请填报界面如图 9 所示。

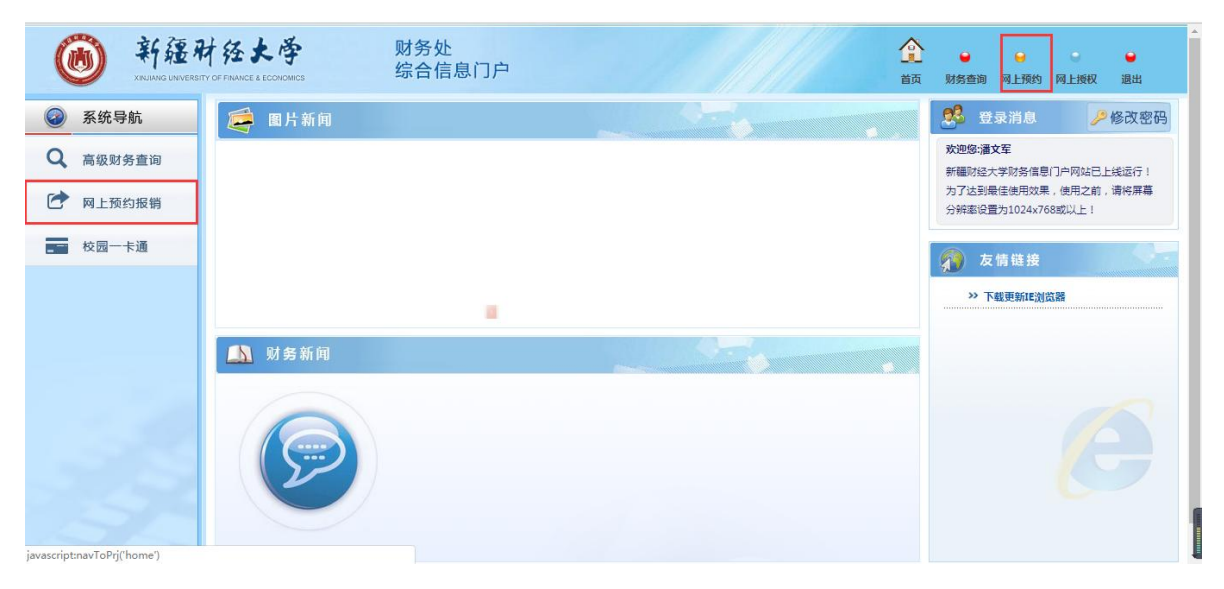

图 7

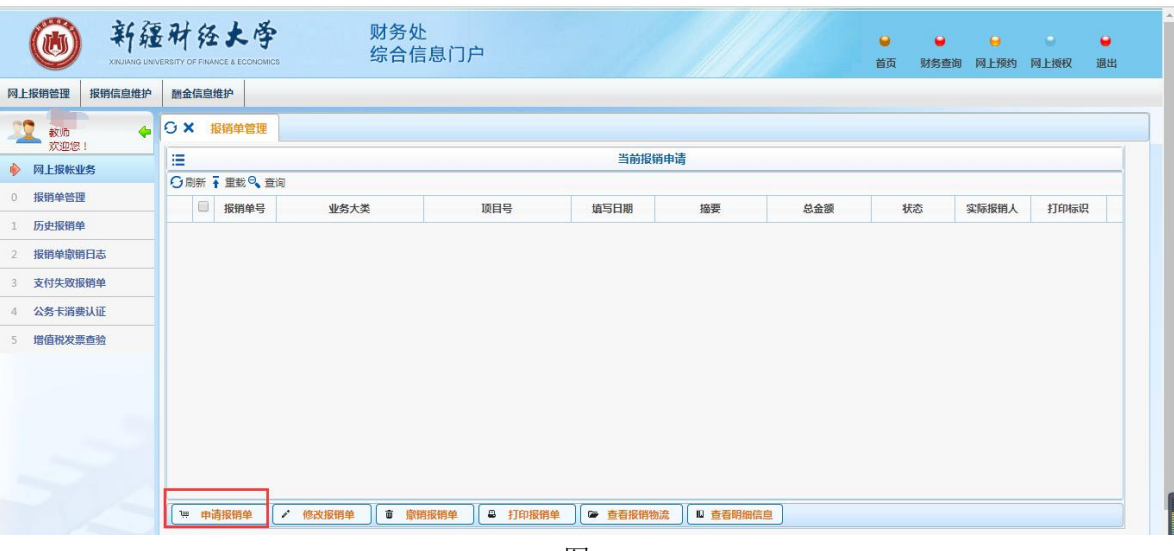

图 8

| 🛞 ¥A                                           | 日<br>日<br>日<br>を<br>大<br>学                                                                                                    | 予处<br>合信息门户                                                                                          |                                           |                                                                                                    |                                                                    | ● ● ● ● ● ● ● ● ● ● ● ● ● ● ● ● ● ● ●                               | <ul> <li>●</li> <li>●</li></ul> |
|------------------------------------------------|----------------------------------------------------------------------------------------------------|----------------------------------------------------------------------------------------------------|-------------------------------------------|----------------------------------------------------------------------------------------------------|--------------------------------------------------------------------|---------------------------------------------------------------------|----------------------------------------------------------------------------------------------------|
| 同上报销管理 报销信息维护                                  | 耐会信息维护                                                                                                    |                                                                                                    |                                           |                                                                                                    |                                                                    |                                                                     | 35%                                                                                                    |
| 2 atm +                                        |                                                                                                    |                                                                                                    |                                           |                                                                                                    |                                                                    |                                                                     | t OK/s                                                                                                    |
| ● 网上报帐业务                                       | 1                                                                                                    |                                                                                                    |                                           | 请填写报销基本信息                                                                                                    |                                                                    |                                                                     |                                                                                                    |
| 0 报酬单验理                                        | *选择业务大类                                                                                                    | ●日常报销业务 〇国内旅                                                                                         | 2要业务 〇智借款业务 〇副金申报 〇校内经费                   | 特账 〇合同付款预约 〇因公出国 〇遊产业务                                                                                                | 11                                                                 |                                                                     |                                                                                                    |
| 1 历史报销单                                        | *单项目报销                                                                                                    |                                                                                                    | ・」 项目负责人                                  |                                                                                                    | *申请人工号                                                             |                                                                     |                                                                                                    |
| 2 报情单徽娟日志                                      | *申请人姓名                                                                                                    |                                                                                                    | *实际报销人                                    |                                                                                                    | *电话                                                                |                                                                     |                                                                                                    |
| 3 安付生物影响的                                      | * + 81                                                                                                    |                                                                                                    | 电子邮件                                      |                                                                                                    | 「「「「「「「」」」                                                         |                                                                     |                                                                                                    |
| <ul> <li>人的人的成果中</li> <li>人的人的人的人的中</li> </ul> | *清安                                                                                                    |                                                                                                    |                                           |                                                                                                    | "选择文何方式                                                            | <请达/#>                                                              | Ť                                                                                                    |
| <ul> <li></li></ul>                            |                                                                                                    |                                                                                                    |                                           |                                                                                                    |                                                                    |                                                                     |                                                                                                    |
| > HertalettickConstanting                      |                                                                                                    |                                                                                                    |                                           |                                                                                                    |                                                                    |                                                                     |                                                                                                    |
|                                                | 0 <u>1-</u> #                                                                                                    |                                                                                                    |                                           |                                                                                                    |                                                                    |                                                                     |                                                                                                    |
|                                                |                                                                                                    |                                                                                                    |                                           | 注意事项 🗧                                                                                                    |                                                                    |                                                                     |                                                                                                    |
|                                                | 1、新台湾加坡省中海场州市地区省富裕<br>之,为了海渠的学校长后省城市协建路<br>经济人员信息维护场场级制。1、证书号<br>建建筑了,特殊属于洲领导员、长全大约<br>2、卡安起旗称政府:(1)人员非丰富部<br>实际号系统、长行场号、联行号等领围。<br>上传成功,携用jpg借式文件。 | 重到約务物效为止,回此,知<br>业务,诸论编试术文中调塑说<br>斑旗写说明:中国人(含持军)<br>写与护册一会,圆铺边接相划<br>彩的色种卡或中行信用卡,卡<br>也无漏上传银行卡物件。(3) | 1月以后7000000000000000000000000000000000000 | 他面加但是影響大之山漸快時過效。<br>目、時間後天力大型開始小学的匹惠和範疇<br>一個、古港人低中導着台灣低号時,回離通道各小<br>局、販行号等信息。也无量上修银行將号目還上停中<br>外线型包括:中行,當導有银行隊号目還上停中 | 関2。<br>第二番港人区件号码境写通行证号码<br>2) 凡愿不能上修中行卡消件或中行<br>行卡附件。 (4) 特別说明:填写8 | j, 国種选择香港; 澳门人证件号码填写道<br>于市时往账号显示不清晰的午, 卡契武选择<br>约姓名要当上任的中国银行卡并户各一致 | 行证号码,国籍<br>:: 现金,无需填<br>(5) 为保证附件                                                                                                    |

### 2.2 "酬金申报"业务

1. 校外人员维护

酬金申报业务需要对校外人员进行发放,需要先把校外人员信息维护到系统。 登陆后,进入网上预约报销模块,选择酬金信息维护功能

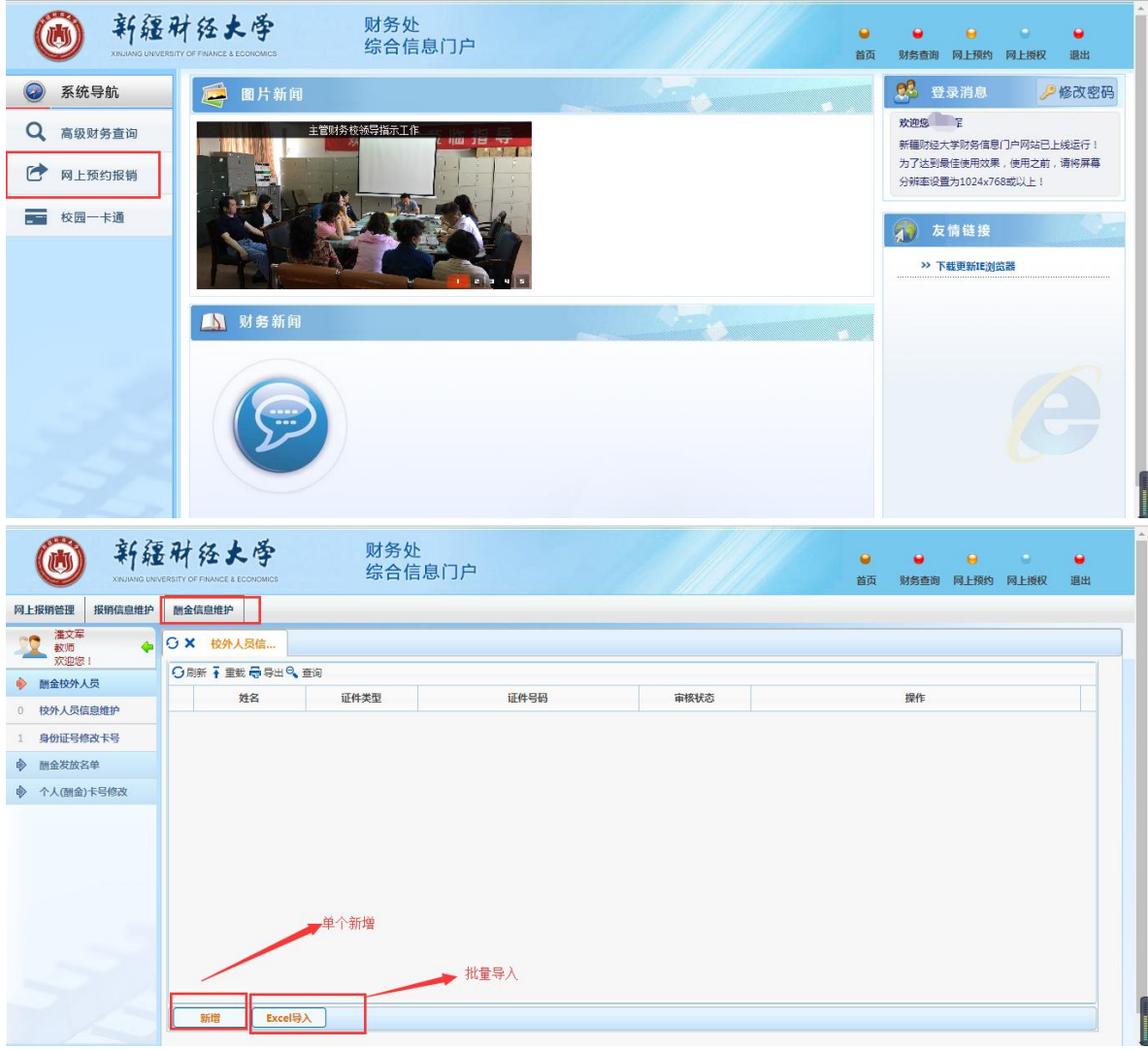

单个新增

注意: 1.证件类型如果选择身份证,系统会检查身份证规则,如果不符合会提示 2.外籍专家,国籍需选非中国,且来华时间必填。国籍选择中国,来华时 间非必填

3.手机号会检查长度,请勿乱填

**4**.选择卡类型后,填写银行账号之后,需选择卡号的开户行。开户行搜索 规则为银行名称+空格+地区。

#### 网上自助报销

|          |            | 校       | 外劳务人员申报-卡类型决定 | 是否需要"开户行" |            |   |
|----------|------------|---------|---------------|-----------|------------|---|
| 姓名       | 测试         | *证件类型   | 台湾身份证         | ▼ *证件号码   | 123        |   |
| *出生日期    | 2019-03-03 | 性别      | 男             | ▼ *手机号码   | 1111111111 |   |
| ·国家或地区   | 墨西哥        | ▼ 是否免税  | 不免税           | *来华时间     | 2019-03-03 |   |
| 职称       |            | 职务      |               | 工作单位      |            |   |
| 家庭住址     |            |         |               | 邮政编码      |            |   |
| 户籍地址     |            |         |               | *人员性质     | 校外人员       | , |
| *卡类型     | 中行借记卡      | ▼ *银行帐号 | 123           |           |            |   |
| *开户行-联行号 |            |         |               | ▲ *经办人手机号 |            |   |
| 境内有无住所   | <请选择>      | ▼ 支付地   |               | 境外纳税人识别号  |            |   |
| 是否残疾     | <请选择>      | ▼ 是否烈属  | <请选择>         | ▼ 是否孤老    | <请选择>      | • |
| 残疾证号     |            | 烈属证号    |               |           |            |   |
| 正件附件     | 上传附件       |         |               | 银行卡附件     | 上传附件       |   |

| 功能输入对话框                               |              | × |
|---------------------------------------|--------------|---|
| 开户行: 中国银行新疆 联行号:<br>ク 査询<br>○ 刷新 予 重載 |              |   |
| 开户行 ≑                                 | 联行号          |   |
| 中国银行股份有限公司新疆分行票据清算中心                  | 104881002019 |   |
| 中国银行股份有限公司新疆维吾尔自治区分行                  | 104881003013 |   |
|                                       |              |   |
| 确定取消                                  |              |   |

## EXCEL 导入

| ×  | 校外人员信         |      |      |      |    |  |
|----|---------------|------|------|------|----|--|
| 刷新 | 🛉 重載 🖶 导出 🍳 🗄 | 查询   |      |      |    |  |
|    | 姓名            | 证件类型 | 证件号码 | 审核状态 | 操作 |  |
|    |               |      |      |      |    |  |
|    |               |      |      |      |    |  |
|    |               |      |      |      |    |  |
|    |               |      |      |      |    |  |
|    |               |      |      |      |    |  |
|    |               |      |      |      |    |  |
|    |               |      |      |      |    |  |
|    |               |      |      |      |    |  |
|    |               |      |      |      |    |  |
|    |               |      |      |      |    |  |
|    |               |      |      |      |    |  |
|    |               |      |      |      |    |  |
| 新  | 语 Excel导      |      |      |      |    |  |

先通过界面的导出按钮,导出填写的模板

| 号出文件名:     別述       号出核元:     EXCEL • 标题字体: 加阻  斜体 □       页面大小:     A • 字体大小:       页面大小:     A • 字体大小:       支容     证件类型       輸出核元:     首列自动输出缘号       強括     首列自动输出缘号       強苦     愛 反选       按名     一       近件类型        面索或地区        来华时间        人民性质        現行央名     明行央名                                                                                                    | ★ 校外人员信     |        |         |       |                                            |         |        |   |      |     |      |      |
|----------------------------------------------------------------------------------------------------|-------------|--------|---------|-------|--------------------------------------------|---------|--------|---|------|-----|------|------|
| 94萬元:     EXCEL •                                                                                                    | 11111111111 | 导出文件名: | 测试      |       |                                            |         |        |   | -    |     |      |      |
| ●月山     小     A4     字体大小:     10       並名     亚件类型     英格边框:     有     号出范围:     当前页面     所有页面 ●       並名     亚件类型     金选     夏选     ●       学校名     正件类型     受造     夏选       使名     三     ●       世名     ご     ●       近年公式     一     ○       東谷     三     ●       世名     ご     ●       世名     ご     ●       世名     ご     ●       世名     ご     ●       世名     ご     ●       世名     ご     ●       世名     ご     ●       世名     ご     ●       日言     ○     ●       日言     ○     ●       日言     ○     ●       日言     ○     ●       日言     ○     ●       日言     ○     ●       日言     ○     ●       日言     ○     ●       日言     ○     ●       日言     ○       日言     ○       日言     ○       日言     ○       日言     ○       日言     ○       日言     ○ <t< th=""><th></th><th>导出格式:</th><th>EXCEL •</th><th>• 杨</th><th>示题字体:</th><th>加粗 🗌 斜体</th><th></th><th></th><th>上啊件」</th><th></th><th></th><th></th></t<>                                                                                                    |             | 导出格式:  | EXCEL • | • 杨   | 示题字体:                                      | 加粗 🗌 斜体 |        |   | 上啊件」 |     |      |      |
| 姓名     亚件类型     表格边框:     有     导出范围:     当前页面 ● 所有页面 ●       输出格式:     首列自动输出编号 □       请选择您需     安选 ● 反选     ●       技名     ●       技名     ●       过作号码     ●       世別     ●       日家或地区     ●       来中的问     ●       人员性质     ●       現行AS     銀行於S       り、     ●       日     ●       ●     ●       ●     ●       ●     ●       ●     ●       ●     ●       ●     ●       ●     ●       ●     ●       ●     ●       ●     ●       ●     ●       ●     ●       ●     ●       ●     ●       ●     ●       ●     ●       ●     ●       ●     ●       ●     ●       ●     ●       ●     ●       ●     ●       ●     ●       ●     ●       ●     ●       ●       ●       ●       ●       ●       ●    ●                                                                                                    | 异日:导入       | 页面大小:  | A4 •    | · \$  | 学体大小:                                      | 10 •    |        |   | 11   |     |      |      |
| 输出格式:       首列自动输出编号         请选择忽需       全选 @ 反选         要导出的列       全选 @ 反选         过名       0         证件关型       0         证件号码       0         性別       0         国家或地区       0         未华时间       0         人员性质       0         現行白条       0                                                                                                    | 姓名 证件类型     | 表格边框:  | 有 ▼     | . 8   | 計二 1 2 3 3 3 3 3 3 3 3 3 3 3 3 3 3 3 3 3 3 | 当前页面 〇  | 所有页面 🖲 |   |      | 卡类型 | 银行户名 | 银行账号 |
| ·                                                                                                    |             | 输出格式:  | 首列自动输出  | 出编号 🗌 |                                            |         |        |   | -    |     |      |      |
| 使匀出的列           姓名         《         《         《                                                                                                    |             | 请选择您需  | 全选 🗹 🗴  | 反选    |                                            |         |        |   | 99   |     |      |      |
| <ul> <li>         ・ 証件类型</li> <li>         ・ 証件号码</li> <li>         ・ 証件号码</li> <li>         ・ 世別</li> <li>         ・ 世別</li> <li>         ・ 国家或地区</li> <li>         ・ ア本4时间</li> <li>         ・ 人気性质</li> <li>         ・ 様式型</li> <li>         ・ 単行白名</li> </ul>                                                                                                    |             | 要导出的列  | 姓名      |       |                                            |         |        |   | 111  |     |      |      |
| 证件号码 (*)   世別 (*)   国家或地区 (*)   来华时间 (*)   人员性质 (*)   日行白名 (*)                                                                                                    |             |        | 证件类型    |       |                                            |         |        |   | 111  |     |      |      |
| 性別     ビ       国家或地区     ビ       来华时间     ビ       人员性质     ビ       長型     ビ       明石白冬     ビ                                                                                                    |             |        | 证件号码    |       |                                            |         |        |   | 010  |     |      |      |
| 国家或地区 (<br>来年11日)<br>人員性质 (<br>長型 (<br>日本21日)<br>日本21日)<br>日本21日 |             |        | 性别      |       |                                            |         |        |   | 111  |     |      |      |
| 来半时间     マ       人员性质     マ       卡类型     マ       均万白久     マ                                                                                                    |             |        | 国家或地区   |       |                                            |         |        |   | 111  |     |      |      |
| 人员性质 (ビ<br>- 大类型 (ビ<br>相互白文 (ビ)                                                                                                    |             |        | 来华时间    |       |                                            |         |        |   | 015  |     |      |      |
| + 天型                                                                                                    |             | 6      | 人员性质    |       |                                            |         |        |   | 99   |     |      |      |
| 相行白久 / *                                                                                                    |             |        | 卡类型     |       |                                            |         |        |   | 11   |     |      |      |
|                                                                                                    |             |        | 银行户名    |       |                                            |         |        | - | 11   |     |      |      |
|                                                                                                    |             |        |         |       |                                            |         |        |   | -    |     |      |      |
|                                                                                                    |             | 執行     | HV:S    |       |                                            |         |        |   | -    |     |      |      |

EXCEL 内容填写示例如下:证件类型和卡类型需输入代码,来华时间和出生日期 需按照 2019-01-01 格式输入,人员性质固定名称为校外人员

| A      | В        | C      | D  | E     | F          | G    | Н      | 1      | J          | K            | L           |  |
|--------|----------|--------|----|-------|------------|------|--------|--------|------------|--------------|-------------|--|
| 姓名     | 证件类型     | 证件号码   | 性别 | 国家或地区 | 来华时间       | 人员性质 | 卡类型    | 银行户名   | 银行账号       | 联行号          | 手机号码        |  |
| CSCS   | 2        | 123456 | 男  | 美国    | 2019-01-01 | 校外人员 | 4      | CSCS   | 1233543543 | 001110012009 | 12345678902 |  |
| abcabc | 1        | 身份证号   | 男  | 中国    |            | 校外人员 | 1      | abcabc | 888888     | 001110012009 | 12345678903 |  |
|        | 1身份证     | 1      |    |       | 国籍非中国需要填   |      | 1中行卡   |        |            |              |             |  |
|        | 2外国护照    |        |    |       |            |      | 4其他银行卡 |        |            |              |             |  |
|        | 6港澳通行证   |        |    |       |            |      |        |        |            |              |             |  |
|        | 7台湾通行证   |        |    |       |            |      |        |        |            |              |             |  |
|        | 8中国护照    |        |    |       |            |      |        |        |            |              |             |  |
|        | 9香港身份证   |        |    |       |            |      |        |        |            |              |             |  |
| )      | 10台湾身份证  |        |    |       |            |      |        |        |            |              |             |  |
| 1      | 11澳门身份证  |        |    |       |            |      |        |        |            |              |             |  |
| 2      | 12外国人居留证 |        |    |       |            |      |        |        |            |              |             |  |
| 3      |          | -      |    |       |            |      |        |        |            |              |             |  |
| 1      |          |        |    |       |            |      |        |        |            |              |             |  |

### EXCEL 填写完毕,点击导入按钮,导入到系统

| 1271   | 人员信     |      |         |           |          |          |     |      |      |
|--------|---------|------|---------|-----------|----------|----------|-----|------|------|
|        |         |      | 校外劳务人员申 | 报[请上传附件,如 | 果上传,预约时可 | 以不附身份证附件 |     |      |      |
| 导出 🖢 导 | iλ      |      |         |           |          |          |     |      |      |
| 2      | 住名 证件类型 | 证件号码 | 性别      | 国家或地区     | 来华时间     | 人员性质     | 卡类型 | 银行户名 | 银行账号 |
|        |         |      |         |           |          |          |     |      |      |
|        |         |      |         |           |          |          |     |      |      |
|        |         |      |         |           |          |          |     |      |      |
|        |         |      |         |           |          |          |     |      |      |
|        |         |      |         |           |          |          |     |      |      |
|        |         |      |         |           |          |          |     |      |      |
|        |         |      |         |           |          |          |     |      |      |
|        |         |      |         |           |          |          |     |      |      |
|        |         |      |         |           |          |          |     |      |      |
|        |         |      |         |           |          |          |     |      |      |
|        |         |      |         |           |          |          |     |      |      |
|        |         |      |         |           |          |          |     |      |      |

#### 网上自助报销

| 🔾 🕞 - 🚺 🕨 Admin  | istrator ▶ 下载 ▶                        |                  |                 |          | <b>-</b> ↓ <sub>9</sub> | 搜索 下载   |
|------------------|----------------------------------------|------------------|-----------------|----------|-------------------------|---------|
| 组织▼ 新建文件夹        |                                        |                  |                 |          |                         | E • 🗖 🌘 |
| ▲ 🚖 收藏夹          | 名称                                     | 修改日期             | 类型              | 大小       |                         |         |
| 🚺 下载             | 1232019-03-02-05-23-27.xls             | 2019-03-02 17:23 | Microsoft Excel | 14 KB    |                         |         |
| ■ 桌面             |                                        | 2019-03-02 17:08 | Microsoft Excel | 14 KB    |                         |         |
| 9月最近访问的位置。       |                                        | 2019-02-28 15:33 | Windows Install | 5,166 KB |                         |         |
|                  |                                        | 2019-02 10       | Microsoft Excel | 26 KB    |                         |         |
| Final attr       | ······································ | 28 11:51         | Microsoft Excel | 25 KB    |                         |         |
|                  | 9                                      | 02-28 11:38      | Microsoft Excel | 28 KB    |                         |         |
|                  | er 3                                   | 2019-02-24 17:32 | Kankan JPEG 图像  | 11 KB    |                         |         |
| ▷■图片             | 17° 5'                                 | 2019-02-15 10:55 | Microsoft Excel | 21 KB    |                         |         |
| ▷ 📑 文档           | ,txt                                   | 2017-12-19 16:23 | TXT 文件          | 9 KB     |                         |         |
| ▷ 🗐 迅雷下载         |                                        | 2019-03-01 0:31  | 文件夹             |          |                         |         |
| ▷ 👌 音乐           | sse >                                  | 2019-02-25 17:48 | 文件夹             |          |                         |         |
|                  |                                        | 2019-02-24 16:22 | 文件夹             |          |                         |         |
| 📕 计算机            | 🔒 . ·                                  | 2019-02-13 15:33 | 文件夹             |          |                         |         |
| > 🏭 系统 (C:)      | as as                                  | 2018-03-06 15:22 | 文件夹             |          |                         |         |
| ▶ → 本地磁盘 (D:)    | 📕 ( #S                                 | 2018-01-17 15:46 | 文件夹             |          |                         |         |
|                  | 🔉                                      | 2017-08-30 17:21 | 文件夹             |          |                         |         |
|                  | 👔 is                                   | 2017-08-30 17:21 | 文件夹             |          |                         |         |
| P 👩 4-95888 (F:) | 🗼 i ir                                 | 2017-08-21 17:19 | 文件夹             |          |                         |         |
| -                |                                        |                  |                 |          |                         |         |
| • 网络             |                                        |                  |                 |          |                         |         |
|                  |                                        |                  |                 |          |                         |         |
|                  |                                        |                  |                 |          |                         |         |
|                  |                                        |                  |                 |          |                         |         |
|                  |                                        |                  |                 |          |                         |         |
|                  |                                        |                  |                 |          |                         | (       |
| 文作               | ‡名(N):                                 |                  |                 |          | -                       | 所有文件    |

如果填写的不符合格式要求,系统会提示,需要修改 EXCEL,重新导入

| 明式     正件失型     証件号码     性別     国家或地区     来华时间     人员性质     未失型     銀行户名     銀行除弓       別式     2     123     中国     協分人员     1     風试     123                  別式     2     123     中国     協分人员     1     風试     123                  第5行错误     123     1     風试     123        123     第     第     第     第     1     1     1        123     第     1     第     第     1     1     1     1        123     第     1     第     第     1     1     1     1        123     第     1     1     1     1     1     1     1        123     第     第     1     1     1     1     1     1        123     第     1     第     第     1     1     1     1     1        123     13     第     1     1     1     1     1     1     1 |     |         |                                                  |                                                       | 校外劳务人员                                 | 申报[请上传附件,如      | 果上传,预约时 | <b>何以不附身份证</b> 附 | 件]    |       |       |
|----------------------------------------------------------------------------------------------------|-----|---------|--------------------------------------------------|-------------------------------------------------------|----------------------------------------|-----------------|---------|------------------|-------|-------|-------|
| 姓名         亚件铁型         亚件号码         性別         国家建地区         来华时间         人员性质         毛笑型         银行户名         银行常号           例试         2         123         中国         校外人员         1         別试         123 <th>EF.</th> <th>]出 ± 导入</th> <th>1/1/</th> <th>1/1///</th> <th>1///</th> <th>0/////</th> <th>1///</th> <th>11/1/</th> <th>1/1/1</th> <th>1////</th> <th>11/10</th>                                                                                                    | EF. | ]出 ± 导入 | 1/1/                                             | 1/1///                                                | 1///                                   | 0/////          | 1///    | 11/1/            | 1/1/1 | 1//// | 11/10 |
| 鄭武     2     123<                                                                                                    |     | 姓名      | 证件类型                                             | 证件号码                                                  | 性别                                     | 国家或地区           | 来华时间    | 人员性质             | 卡类型   | 银行户名  | 银行账号  |
| 描误信息     ★       ② 共5行错误     123%》试 请编写人员正确11位手机号码。       123%》试 请编写人员正确11位手机号码。     123%》试 证件类型水为身份证号,需要录入来华时间。       123%》试 证件类型水为身份证号,需要录入来华时间。     123%》试试生且期不能为空       123%》试出生目期不能为空     144                                                                                                    |     | 测试 2    |                                                  | 123                                                   |                                        | 中国              |         | 校外人员             | 1     | 测试    | 123   |
|                                                                                                    |     |         | 123次<br>123次<br>123次<br>123次<br>123次<br>式出<br>确认 | 減 昌糧港中国时,如<br>11減 请填写人员正确1<br>11減 银行卡联行号信息<br>生日期不能为空 | 件关型必须走<br>1位手机号码,<br>所证号,需要录<br>见不能为空, | 离饭证号,<br>入来华时间, |         |                  |       |       |       |

#### 修改正确后,点击保存即可

| 号 | 出まり入 |      |      |    | 甲报[肩上传附件, | 如果上传,预约的   | 可以不附身份证例 | [14年] |      |      |     |
|---|------|------|------|----|-----------|------------|----------|-------|------|------|-----|
|   | 1000 |      |      |    |           |            |          |       |      |      |     |
|   | 姓名   | 证件类型 | 证件号码 | 性别 | 国家或地区     | 来华时间       | 人员性质     | 卡类型   | 银行户名 | 银行账号 |     |
| 1 | 测试   | 2    | 123  |    | 美国        | 2019-01-01 | 校外人员     | 1     | 测试   | 123  | 001 |
|   |      |      |      |    |           |            |          |       |      |      |     |

2. 酬金业务申报

办理"酬金"相关业务时,请在图9所示界面中按照界面中提示填写报销基本信息(前面打红色\*为必填项),"选择业务大类"选择"酬金发放",点击"下一步"。

取消

确定

### 选择"人员类型"和"酬金性质"如图 10 所示。

| 业务大类                                                                                        |                                                                                      |                                                                                  | - STRATE - HANS                                                               |                                                                                       |                                                              |
|---------------------------------------------------------------------------------------------|--------------------------------------------------------------------------------------|----------------------------------------------------------------------------------|-------------------------------------------------------------------------------|---------------------------------------------------------------------------------------|--------------------------------------------------------------|
|                                                                                             | ◎日常报销业务 ◎国                                                                           | 国内旅费业务 ◎暂借款业务 •                                                                  | 副金申报 ◎校内经费转                                                                   | 账 ◎因公出国                                                                               |                                                              |
| 项目报销                                                                                        |                                                                                      | ▶ 项目负责人                                                                          |                                                                               | *申请人工号                                                                                |                                                              |
| 请人姓名                                                                                        |                                                                                      | *实际报销人                                                                           |                                                                               | *电话                                                                                   |                                                              |
| 山                                                                                           |                                                                                      | 电子邮件                                                                             |                                                                               | *附件张数                                                                                 |                                                              |
| 腰                                                                                           |                                                                                      |                                                                                  |                                                                               |                                                                                       |                                                              |
| ¥已认证发票                                                                                      |                                                                                      |                                                                                  |                                                                               |                                                                                       |                                                              |
| )预约业务都将实时<br>。确保您在财务处柜                                                                      | 冻结项目金额,直到财务 <br> 台顺利办理报销业务,请约                                                        | 报账为止。因此,如有过期无法<br>您确认本次申请预约报销的项                                                  | 效或错误的预约记录请及<br>目经费有足够的余额;有                                                    | 时撤销,以免造成项目经费无法]<br>预算控制的项目,请确保本次开3                                                    | E常使用的情况。<br>友在预算允许的的范围                                       |
| 的预约业务都将实时<br>了确保您在财务处柜<br>、员信息维护填写说明<br>日件号码填写通行证号<br>时应的选择其他国籍和                            | 游结项目金额,直到财务<br>治顺利力理报销业务,请<br>月:1、证件号码填写说明<br>号码,国籍选择香港;澳广<br>吅地区。                   | 很账为止。因此,如有过期无论<br>您确认本次申请预约报销的项<br>1:中国人(含持军官证人员)<br>〕人证件号码填写通行证号码,              | 效或错误的预约记录请及<br>目经费有足够的余额;4<br>)证件填写身份证号码,<br>,国籍选择澳门;外籍填                      | 时撤销,以免造成项目经费无法订<br>预算控制的项目,请确保本次开3<br>国籍默认为中国; 台湾人证件填弯<br>写护照号码, 姓名大小写与护照             | E常使用的情况。<br>支在预算允许的的范围<br>哥台鹏证号码,国籍进<br>一致,国籍选择相对应           |
| 新的预约业务都将实时<br>为了确保您在财务处柜<br>人员信息维护填写说明<br>证件号码填写通行证号<br>对应的选择其他国籍和<br>计选择项目-查询引<br>,查询      | 游结项目金额,直到财务引<br>台顺利办理报销业务,请<br>月:1、证件号码填写说明<br>号码,国籍选择香港;澳门<br>如地区。<br>预算情况请点点击分     | 限账为止。因此,如有过期无<br>您确认本次申请预约报销的项<br>Ⅰ:中国人(含持军官证人员)<br>□人证件号码填写通行证号码,               | 效或错误的预约记录请及<br>目经费有足够的余额;<br>)证件填写身份证号码,<br>,国籍选择澳门; 外籍填                      | 时撤销,以免造成项目经费无法订<br>预算控制的项目,请确保本次开<br>国籍默认为中国; 台湾人证件填写护照号码, 姓名大小写与护照                   | 王常使用的情况。<br>支在预算允许的的范围<br>号台胞证号码,国籍进<br>一致,国籍选择相对应           |
| 的预约业务都将实时<br>了确保您在财务处相<br>人员信息维护填写说明<br>证件号码填写通行证号<br>对应的选择其他国籍和<br>选择项目-查询<br>适询<br>项目代码   | 法结项目金额,直到财务<br>治顺利办理报销业务,谓<br>月:1、证件号码填写说明<br>号码,国籍选择香港;澳门<br>如地区。<br>预算情况请点点击分<br>章 | 限账为止。因此,如有过期无<br>您确认本次申请预约报销的项<br>Ⅰ:中国人(含持军言证人员)<br>□人证件号码填写通行证号码,<br>た额<br>项目名称 | 效或错误的预约记录请及<br>目经费有足够的余额;<br>4<br>)证件填写身份证号码,<br>,国籍选择澳门;外籍填<br>身份类           | 时撤销,以免造成项目经费无法订<br>预算控制的项目,请确保本次开<br>国籍默认为中国: 台湾人证件填印<br>写护照号码, 姓名大小写与护照-<br>型 有效期    | E常使用的情况。<br>友在预算允许的的范围<br>多台胞证号码,国籍进一致,国籍选择相对应<br>一致,国籍选择相对应 |
| 前的预约业务都将实时<br>了确保您在财务处相<br>人员信息维护填写说明<br>正件号码填写通行证号<br>讨应的选择其他国籍和<br>选择项目-查询了<br>查询<br>项目代码 | 法结项目金额,直到财务<br>治顺利力理报销业务,请<br>月:1、证件号码填写说明<br>号码,国籍选择香港;演<br>10地区。<br>预算情况请点点击分      | 限账为止。因此,如有过期无<br>您确认本次申请预约报销的项<br>Ⅰ:中国人(含持军官证人员)<br>〕入证件号码填写通行证号码,<br>【读         | 效或错误的预绘引记录请及<br>目经费有足够的余额; #<br>) 证件填写身份证号码,<br>, 国籍选择澳门; 外籍填<br>身份类<br>项目负责人 | 时撤销,以免造成项目经费无法订<br>预算控制的项目,请确保本次开3<br>国籍默认为中国;台湾人证件填延<br>写护照号码,姓名大小写与护照<br>2019-12-31 | E常使用的情况。<br>支在预算允许的的范围<br>号台胞证号码,国籍进一致,国籍选择相对应<br>一致,国籍选择相对应 |

| <b>N</b>   |                 | 请填写报转           | 肖基本信息      |        |   |
|------------|-----------------|-----------------|------------|--------|---|
| 选择业务大类     | ◎日常报销业务 ◎国内旅    | 豊业务 ◎暫借款业务 ◎酬金目 | ■报 ◎校内经费转账 | ◎因公出国  |   |
| 单项目报销      | <u>s</u>        | 项目负责人           |            | *申请人工号 |   |
| 申请人姓名      |                 | *实际报销人          |            | *电话    |   |
| 手机         |                 | 电子邮件            |            | *附件张数  | 1 |
| 摘要         | 123             |                 |            |        |   |
| 选择已认证发票    |                 |                 |            |        | > |
| ▶ 上─步 0 下─ | 步<br>一          |                 |            |        |   |
|            |                 | 注意引             | 1.贝 ⇒      |        |   |
| 新的新幼儿友教授家  | 计左注项目令额 古到时夕招账子 |                 |            |        |   |

|      |      | 填写酬金信息(项目 | 号:    |         | 2 |
|------|------|-----------|-------|---------|---|
| 人员美别 | 校外劳务 | •         | *酬金性质 | 国内人员劳务费 | • |
| 酬金摘要 | 123  |           |       |         |   |
| 备注   |      |           |       |         |   |
|      |      |           |       |         |   |
|      |      |           |       |         |   |
|      |      |           |       |         |   |
|      |      |           |       |         |   |
|      |      |           |       |         |   |
|      |      |           |       |         |   |
|      |      |           |       |         |   |
|      |      |           |       |         |   |
|      |      |           |       |         |   |
|      |      |           |       |         |   |
|      |      |           |       |         |   |

图 10

### 单个录入酬金人员名单(如图 11、12 所示)

校外人员需要先维护进系统,在职离退休以及学生,输入工号或者学号即可。

|   | O × 服销単 | 管理                                  |         |           |               |               |        |    |  |
|---|---------|-------------------------------------|---------|-----------|---------------|---------------|--------|----|--|
| - | =       |                                     |         | 本次发放清单;人员 | 。<br>性质:校外劳务校 | 外人员;酬金性质:国内人员 | 長劳务费 ; |    |  |
|   | 单笔录入    | 常用名单录入                              | excel导入 | 历史清单导入    | 清空清单          |               |        |    |  |
| 4 | 工号(必    | · <u>」</u> <u> </u> <u> </u> 姓名(必谊) | 人员类型    | 发放类型      | 卡号            | 发放金额(必填)      | 所在单位   | 操作 |  |
| - |         |                                     |         |           |               |               |        |    |  |
|   |         |                                     |         |           |               |               |        |    |  |
|   |         |                                     |         |           |               |               |        |    |  |
|   |         |                                     |         |           |               |               |        |    |  |
|   |         |                                     |         |           |               |               |        |    |  |
|   |         |                                     |         |           |               |               |        |    |  |
|   |         |                                     |         |           |               |               |        |    |  |
|   |         |                                     |         |           |               |               |        |    |  |
|   |         |                                     |         |           |               |               |        |    |  |
|   |         |                                     |         |           |               |               |        |    |  |
|   | 上一步     | 提交发放清单                              |         |           |               |               |        |    |  |

图 11

| 网上报销管理 个人信息维护     | 4   | 44    | 44           | hhh     |         | 14        | 111         | 11    |         |               | 1/1/           |        |              |      |      |       | 1  |
|-------------------|-----|-------|--------------|---------|---------|-----------|-------------|-------|---------|---------------|----------------|--------|--------------|------|------|-------|----|
| 刻试用户 教师 ◆         | 0 > | 、 服销单 | 管理           |         |         |           |             |       |         |               |                |        |              |      |      |       |    |
|                   | .0  |       |              |         |         |           | 本           | 次发放   | 青单;人员性! | 质:校内人员校内;酬金   | <b>验性质:稿</b> 】 | H ;    |              |      |      |       |    |
| W PYLIKACIE35     | ^   | 单笔录入  | <b>^ 常</b> 目 | 目名单录入   | ^ excel | <b>時入</b> | 历史清单导       | λ ] ^ | 清空清单    |               |                |        |              |      |      |       |    |
| 0 报销单管理           |     | 工号(   | (必值)         | 姓名      | (必埴)    |           | 人员类型        |       | 发放类型    | 卡号            |                | 发放金额(必 | (道)          |      | 操作   |       | 1  |
| 1 历史报销单           | 1   | 80132 | 111          | · Renal |         | 校内        |             | 工行    |         | 6222084402005 |                |        | <b>1</b> .00 | ~ 删除 | ^ 修改 |       | 50 |
| 2 报销单删除日志         |     |       |              |         |         |           |             |       | 1111    |               |                |        |              |      | 1    |       |    |
| 3 公务卡消费查询         |     |       |              |         |         |           | 甲毛來入        |       |         |               |                |        |              | ×    | 111  |       |    |
| 4 电子发票认证          |     |       |              |         |         |           | *工号/证       | [件号   |         |               | *姓名            |        |              |      | 011  |       |    |
| ▲ 理众业权广向领任        |     |       |              |         |         |           | *人员类        | 型     | <请选择:   | •             |                |        |              | •    | 111  |       |    |
| A BUTTTOJOTEOFIL. |     |       |              |         |         |           | *发放类        | 型     | <请选择:   | •0            |                |        |              | •    | 111  |       |    |
| 0000000           |     |       |              |         |         |           | 卡号          |       |         |               |                |        |              |      | 111  |       |    |
|                   |     |       |              |         |         |           | *金额         |       |         |               |                |        |              |      | 111  |       |    |
|                   |     |       |              |         |         |           |             |       |         |               |                |        |              |      | 911  |       |    |
| 11111111          |     |       |              |         |         |           |             |       |         |               |                |        |              |      | 111  |       |    |
| 141/11/10         |     |       |              |         |         |           |             |       |         |               |                |        |              |      | 11   |       |    |
| 61111111          |     |       |              |         |         |           | <b>^ 确定</b> | 1^    | 返回      |               |                |        |              |      |      |       |    |
| 111114411         | -   | 上一步)  | ~ 提交         | 发放清单    | 111     | 111       |             |       |         |               |                |        |              |      |      | 11/1/ |    |

| ↓ 日本型            | 123     | *姓名 | Jan 199 |  |
|------------------|---------|-----|---------|--|
| 发放类型             | 中行借记卡 ▼ |     |         |  |
| R <mark>8</mark> | 123     |     |         |  |
| 金额               |         |     |         |  |

图 12

EXCEL 导入酬金名单

|        |        | -       | 本次友放演里;入5 | <b>凤性庾:牧外穷劳牧</b> | 小人页;酬金性质:国内人员 | 又万方数; |    |
|--------|--------|---------|-----------|------------------|---------------|-------|----|
| 禄入     | 常用名单录入 | excel导入 | 历史清单导入    | 清空清单             |               |       |    |
| 工号(必填) | 姓名(必填) | 人员类型    | 发放类型      | 卡号               | 发放金额(必填)      | 所在单位  | 操作 |
|        |        |         |           |                  |               |       |    |
|        |        |         |           |                  |               |       |    |
|        |        |         |           |                  |               |       |    |
|        |        |         |           |                  |               |       |    |
|        |        |         |           |                  |               |       |    |
|        |        |         |           |                  |               |       |    |
|        |        |         |           |                  |               |       |    |
|        |        |         |           |                  |               |       |    |
|        |        |         |           |                  |               |       |    |
|        |        |         |           |                  |               |       |    |
|        |        |         |           |                  |               |       |    |
|        |        |         |           |                  |               |       |    |
|        |        |         |           |                  |               |       |    |

先导出系统模板。校外人员输入维护的证件号码,校内职工和学生输入工号或者学号。

| **********                              | 导出文件名: |         |            |       |              |      |          |       |
|-----------------------------------------|--------|---------|------------|-------|--------------|------|----------|-------|
|                                         | 导出格式:  | EXCEL • | 标题字        | 体: 加  | 目 斜体 🔲       |      |          |       |
| 出:导入                                    | 页面大小:  | A4 •    | 字体大        | ታ። 10 | •            |      |          |       |
| 工号(必                                    | 表格边框:  | 有 🔻     | 导出范        | 围: 当  | 前页面 🔘 所有页面 🖲 |      | 发放金额(必值) | 卡类型代码 |
| +++++++++++++++++++++++++++++++++++++++ | 输出格式:  | 首列自动输出组 | 编号 🔟       |       |              |      |          |       |
|                                         | 请选择您需  | 全选 🗹 反过 | 先          |       |              |      |          |       |
|                                         | 安导出的列  | 工号(必填)  |            |       |              |      |          |       |
|                                         |        | 姓名(必填)  |            |       |              |      |          |       |
|                                         |        | 发放金额(必填 | <b>(</b> ) |       |              |      |          |       |
|                                         |        | 卡类型代码   |            |       |              |      |          |       |
|                                         |        |         |            |       |              |      |          |       |
|                                         |        |         |            |       |              | 6/5  |          |       |
| 6161616161                              |        |         |            |       |              | 90   |          |       |
|                                         |        |         |            |       |              | 11   |          |       |
|                                         |        |         |            |       |              | 11   |          |       |
| ~~~~~                                   |        |         |            |       |              | 11   |          |       |
|                                         |        |         |            |       |              | 1000 |          |       |

| Xf       Yield       Yield       Yield       Xield       Yield       Y | No. | Y/4 TT44                                | (任) 西南大昌         |           | 中国 10         | হা       |                |                 | Contraction Contraction | - 190-10                                                 |       |    |       |                                                                                                    |
|----------------------------------------------------------------------------------------------------|-----|-----------------------------------------|------------------|-----------|---------------|----------|----------------|-----------------|-------------------------|----------------------------------------------------------|-------|----|-------|----------------------------------------------------------------------------------------------------|
| ● 監督制 ·<br>※ 格式副                                                                                                    | 2   | 11日 11日 11日 11日 11日 11日 11日 11日 11日 11日 | 加入 贝国布湾<br>Arial | - 10 - A  |               | ¤<br>≫⁄- | <b>副</b> 。自动换行 | 常规              | .*                      |                                                          |       |    |       | ∑自动求和                                                                                                    |
| 新融             『                                                                                                    | 彩   | □ □ 恒 复制 ·<br>逃<br>• ◆ 格式刷              | B I <u>U</u> - 🔛 | - 🖄 - 🔺 🐇 | • = = =       | € 1≘     | □ 合并后居中 -      | <b>\$</b> - % , | €.0 .00<br>0.€ 00.      | <ul> <li>● E</li> <li>● 条件格式 </li> <li>● 表格格式</li> </ul> | 单元格样式 | 插入 | 删除 格式 | <ul> <li>↓ 填充 ▼</li> <li></li> <li></li></ul> |
| C8       I       X       X       X       D       E       F       G       H       I       J       K       L       M       N       O         1       1       1       1       1       J       K       L       M       N       O       I         2       123       別试       1       1       I       I                                                                                                    |     | 剪贴板 🔽                                   | 字                | 体         | Fa            | 对齐方      | ল টিল          | 数字              | Г <u>я</u>              | 样式                                                       |       | 1  | 单元格   |                                                                                                    |
| A       B       C       D       E       F       G       H       J       K       L       M       N       O         1       1       1       1       1       1       1       1       1       1       1       1       1       1       1       1       1       1       1       1       1       1       1       1       1       1       1       1       1       1       1       1       1       1       1       1       1       1       1       1       1       1       1       1       1       1       1       1       1       1       1       1       1       1       1       1       1       1       1       1       1       1       1       1       1       1       1       1       1       1       1       1       1       1       1       1       1       1       1       1       1       1       1       1       1       1       1       1       1       1       1       1       1       1       1       1       1       1       1       1       1       1       1       1                                                                                                    | C   | B T                                     | : × √ fs         | c         |               |          |                |                 |                         |                                                          |       |    |       |                                                                                                    |
| 1       丁号(必填)       姓名(必填)       党放金额(必填)       卡美型代码 <td></td> <td>A</td> <td>В</td> <td>С</td> <td>D</td> <td>E</td> <td>F G</td> <td>н</td> <td>1</td> <td>J K</td> <td>L</td> <td>М</td> <td>N</td> <td>0</td>                                                                                                    |     | A                                       | В                | С         | D             | E        | F G            | н               | 1                       | J K                                                      | L     | М  | N     | 0                                                                                                    |
| 2     123     1     1     1     1     1     1     1     1     1     1     1     1     1     1     1     1     1     1     1     1     1     1     1     1     1     1     1     1     1     1     1     1     1     1     1     1     1     1     1     1     1     1     1     1     1     1     1     1     1     1     1     1     1     1     1     1     1     1     1     1     1     1     1     1     1     1     1     1     1     1     1     1     1     1     1     1     1     1     1     1     1     1     1     1     1     1     1     1     1     1     1     1     1     1     1     1     1     1     1     1     1     1     1     1     1     1     1     1     1     1     1     1     1     1     1     1     1     1     1     1     1     1     1     1     1     1     1     1     1     1     1     1     1     1<                                                                                                    | 1   | 工号(必填)                                  | 姓名(必填)           | 发放金额(必填)  | 卡类型代码         |          |                |                 |                         |                                                          |       |    |       |                                                                                                    |
| 3       1中行卡       1中行卡         4       4其他银行       1         5       1       1       1         6       1       1       1         7       1       1       1         9       1       1       1       1         11       1       1       1       1       1         12       13       1       1       1       1       1       1       1       1       1       1       1       1       1       1       1       1       1       1       1       1       1       1       1       1       1       1       1       1       1       1       1       1       1       1       1       1       1       1       1       1       1       1       1       1       1       1       1       1       1       1       1       1       1       1       1       1       1       1       1       1       1       1       1       1       1       1       1       1       1       1       1       1       1       1       1       1       1       1       1       <                                                                                                    | 2   | 123                                     | 测试               | 1         | 1             |          |                |                 |                         |                                                          |       |    |       |                                                                                                    |
| 5       6       7       6       7       6       7       6       7       7       7       7       7       7       7       7       7       7       7       7       7       7       7       7       7       7       7       7       7       7       7       7       7       7       7       7       7       7       7       7       7       7       7       7       7       7       7       7       7       7       7       7       7       7       7       7       7       7       7       7       7       7       7       7       7       7       7       7       7       7       7       7       7       7       7       7       7       7       7       7       7       7       7       7       7       7       7       7       7       7       7       7       7       7       7       7       7       7       7       7       7       7       7       7       7       7       7       7       7       7       7       7       7       7       7       7       7       7       7                                                                                                    | 3   |                                         |                  |           | 1中行卡<br>4其他银行 |          |                |                 |                         |                                                          |       |    |       |                                                                                                    |
| 6     6     6     6     6     6     6     6     6     6     6     6     6     6     6     6     6     6     6     6     6     6     6     6     6     6     6     6     6     6     6     6     6     6     6     6     6     6     6     6     6     6     6     6     6     6     6     6     6     6     6     6     6     6     6     6     6     6     6     6     6     6     6     6     6     6     6     6     6     6     6     6     6     6     6     6     6     6     6     6     6     6     6     6     6     6     6     6     6     6     6     6     6     6     6     6     6     6     6     6     6     6     6     6     6     6     6     6     6     6     6     6     6     6     6     6     6     6     6     6     6     6     6     6     6     6     6     6     6     6     6     6     6     6     6     6 <td>5</td> <td></td> <td></td> <td></td> <td></td> <td></td> <td></td> <td></td> <td></td> <td></td> <td></td> <td></td> <td></td> <td></td>                                                                                                    | 5   |                                         |                  |           |               |          |                |                 |                         |                                                          |       |    |       |                                                                                                    |
| 9     10     10     10     10     10     10     10     10     10     10     10     10     10     10     10     10     10     10     10     10     10     10     10     10     10     10     10     10     10     10     10     10     10     10     10     10     10     10     10     10     10     10     10     10     10     10     10     10     10     10     10     10     10     10     10     10     10     10     10     10     10     10     10     10     10     10     10     10     10     10     10     10     10     10     10     10     10     10     10     10     10     10     10     10     10     10     10     10     10     10     10     10     10     10     10     10     10     10     10     10     10     10     10     10     10     10     10     10     10     10     10     10     10     10     10     10     10     10     10     10     10     10     10     10     10     10 <t< td=""><td>6</td><td></td><td></td><td></td><td></td><td></td><td></td><td></td><td></td><td></td><td></td><td></td><td></td><td></td></t<>                                                                                                    | 6   |                                         |                  |           |               |          |                |                 |                         |                                                          |       |    |       |                                                                                                    |
| 9                                                                                                    | 8   |                                         |                  |           |               |          |                |                 |                         |                                                          |       |    |       |                                                                                                    |
| 10                                                                                                    | 9   |                                         |                  |           |               |          |                |                 |                         |                                                          |       |    |       |                                                                                                    |
| 11     12     13     14     15     14                                                                                                    | 10  |                                         |                  |           |               |          |                |                 |                         |                                                          |       |    |       |                                                                                                    |
| 12 13 14 14 14 14 14 14 14 14 14 14 14 14 14                                                                                                    | 11  |                                         |                  |           |               |          |                |                 |                         |                                                          |       |    |       |                                                                                                    |
| 13                                                                                                    | 12  |                                         |                  |           |               |          |                |                 |                         |                                                          |       |    |       |                                                                                                    |
|                                                                                                    | 13  |                                         |                  |           |               |          |                |                 |                         |                                                          |       |    |       |                                                                                                    |

| L  |         |                     |                |
|----|---------|---------------------|----------------|
|    |         | excel导入 [1:中行,2:工行] |                |
| 18 | 导出 🛃 导入 |                     |                |
|    | 工号(必填)  | 姓名(必填)              | 发放金额(必谊) 卡类型代码 |
| 1  | 123     | 测试                  | 1.00 1         |
|    |         |                     |                |
|    |         |                     |                |

#### ○ × 报销单管理

| = |        |        |         | 本次发放清单; | 人员性质:校外劳务校 | 外人员;酬金性质:国内人员劳 | 务费;  |    |    |
|---|--------|--------|---------|---------|------------|----------------|------|----|----|
| 1 | 单笔录入   | 常用名单录入 | excel导入 | 历史清单导入  | 清空清单       |                |      |    |    |
|   | 工号(必填) | 姓名(必填) | 人员类型    | 发放类型    | 卡号         | 发放金额(必填)       | 所在单位 |    | 操作 |
| 1 | 123    | 测试     | 校外人员    | 中行借记卡   | 123        | 1.00           |      | 删除 | 修改 |
|   |        |        |         |         |            |                |      |    |    |
|   |        |        |         |         |            |                |      |    |    |
|   |        |        |         |         |            |                |      |    |    |
|   |        |        |         |         |            |                |      |    |    |
|   |        |        |         |         |            |                |      |    |    |
|   |        |        |         |         |            |                |      |    |    |
| _ |        |        |         |         |            |                |      |    |    |
|   | 上一步    | 提交发放清单 |         |         |            |                |      |    |    |

## 酬金人员名单录入后,提交发放清单,生成酬金申报单(如图 13、图 14 所示)

| <b>=</b> |        |         |                                       | 本次发放 | <b>文清单</b> |      |    |    |  |
|----------|--------|---------|---------------------------------------|------|------------|------|----|----|--|
| 单笔录入 ]   | 常用名单录入 | excel导入 | 历史清单导入                                | 清空清单 |            |      |    |    |  |
| 工号(必埴)   | 姓名(必埴) | 人员类型    | 发放类型                                  | 卡号   | 发放金额(必填)   | 所在单位 |    | 操作 |  |
| 1 123    | 测试     | 校外人员    | 警告信息                                  |      | 1.00       |      | 删除 | 修改 |  |
|          |        |         | 4 第以提父当前反<br>1.发放方式:全部<br>2.总记录数·1.各部 | 部发放  | 11111      |      |    |    |  |

图 13

3. 校内职工修改个人酬金发放卡

| -                                                                                                    | XINJIANG UI                                       | NIVERSITY OF FIN                                                                                                    | NANCE & ECONOMIC | 9    | 场百                                     |                                           | 1111                   |                   |           |                                       |                    |          | 首页  | 财务查询                       | 网上预约                         | 网上授权 | 退出       |
|----------------------------------------------------------------------------------------------------|---------------------------------------------------|----------------------------------------------------------------------------------------------------|------------------|------|----------------------------------------|-------------------------------------------|------------------------|-------------------|-----------|---------------------------------------|--------------------|----------|-----|----------------------------|------------------------------|------|----------|
| 管理                                                                                                    | 报销信息维护                                            | • 酬金信度                                                                                                    | 息维护              |      |                                        |                                           |                        |                   |           |                                       |                    |          |     |                            |                              |      |          |
| 47-10                                                                                                    |                                                   | 0 x                                                                                                    | 个人(酬金            |      |                                        |                                           |                        |                   |           |                                       |                    |          |     |                            |                              |      |          |
| \$2000<br>欢迎您!                                                                                                    |                                                   |                                                                                                    |                  |      |                                        |                                           |                        |                   | 「上土是的改    |                                       |                    |          |     |                            |                              |      |          |
| 社校外人员                                                                                                    | 5                                                 |                                                                                                    | ₩ 重戦             |      |                                        |                                           |                        | 6                 | A P S ISK |                                       |                    |          |     |                            |                              |      |          |
| <b>达发放名</b> 单                                                                                                    | 单                                                 |                                                                                                    | 卡类型              | +    | <del>、</del> 号                         |                                           | 联行是                    |                   | 状态        |                                       |                    |          |     | 操作                         |                              |      |          |
| (酬金)卡                                                                                                    | 卡号修改                                              | 1 ==                                                                                                    | 行借记卡             |      |                                        |                                           |                        | ग                 | ŧ         | 1                                     | 修改                 | 解除卡等     | 引規定 | )                          |                              |      |          |
|                                                                                                    |                                                   | 2 公                                                                                                    | 务卡               |      |                                        |                                           |                        | 可用                | 1         | 1                                     | 修改                 | 解除卡      | 引用定 |                            |                              |      |          |
|                                                                                                    |                                                   |                                                                                                    |                  |      |                                        |                                           |                        |                   |           |                                       |                    |          |     |                            |                              |      |          |
|                                                                                                    |                                                   |                                                                                                    |                  |      |                                        |                                           |                        |                   |           |                                       |                    |          |     |                            |                              |      |          |
| FILTUIN                                                                                                    | 2250111                                           |                                                                                                    |                  |      |                                        |                                           |                        |                   |           |                                       |                    |          |     |                            |                              |      |          |
|                                                                                                    | ·Eizwe                                            | \$##                                                                                                    |                  |      |                                        |                                           |                        |                   |           |                                       |                    |          |     |                            |                              |      |          |
| ышы<br>О <b>х</b>                                                                                                    | 报销单管                                              | 躍                                                                                                    |                  |      |                                        |                                           |                        |                   |           |                                       |                    |          |     |                            |                              |      |          |
| 6 ×                                                                                                    | a≍∞₩₩<br>报销单管                                     | 键                                                                                                    |                  |      |                                        |                                           |                        |                   |           |                                       |                    |          |     |                            |                              |      |          |
| Э <b>х</b>                                                                                                    | まごれたり・<br>接稿単言<br>281                             | ·<br>理                                                                                                    |                  |      | 亲                                      | 新疆贝                                       | 财经大学商                  | ₩金申报              | 预约单       |                                       |                    |          |     | (经                         | 费本工                          | 页目)  | <b>^</b> |
| ылын<br>G ×                                                                                                    | ■2012.<br>接稿単言<br>281                             |                                                                                                    |                  |      | 亲                                      | 新疆则                                       | 财经大学商                  | ┨金申报<br>計印确认单     | 预约单       |                                       |                    |          |     | (经                         | 费本1                          | 页目)  | •        |
| 8/1 亚 Iee<br>〇 ×<br>□                                                                                                    | 281                                               | ·<br>理                                                                                                    | 281              |      | ÷                                      | 折疆则                                       | 财经大学香                  | ₩金申报<br>打印碗↓单     | 预约单       | 预约时间                                  | <br>               |          |     | <b>(经</b><br>2019          | 费本」                          | 页目)  |          |
| 間正に<br>G ×<br>日<br>一<br>一<br>一<br>一                                                                                                    | A22489 /<br>接稿単置<br>281<br>:<br>工号                | 提<br>[]<br>[]<br>[]<br>[]<br>[]<br>[]<br>[]<br>[]<br>[]<br>[]<br>[]<br>[]<br>[]<br>[]]<br>[]<br>[]]<br>[]<br>[]]<br>[]<br>[]]<br>[]<br>[]]<br>[]]<br>[]]<br>[]]<br>[]]<br>[]]<br>[]]<br>[]]<br>[]]<br>[]]<br>[]]<br>[]]<br>[]]<br>[]]<br>[]]<br>[]]<br>[]]<br>[]]<br>[]]<br>[]]<br>[]]<br>[]]<br>[]]<br>[]]<br>[]]<br>[]]<br>[]]<br>[]]<br>[]]<br>[]]<br>[]]<br>[]]<br>[]]<br>[]]<br>[]]<br>[]]<br>[]]<br>[]]<br>[]_]<br>[]]<br>[]_]<br>[]_]<br>[]_]<br>[]_]<br>[]_]<br>[]_]<br>[]_]<br>[]]<br>[] | 281              |      | 亲                                      | 沂 <u>疆</u> 贝<br>姓名                        | 财经大学翻                  | ₩金申报<br>∰₩₩₩₩     | 预约单       | 预约时间                                  | :<br>电话            |          |     | <b>(经</b><br>2019          | 费本J                          | 页目)  | *        |
| 80 平 In 1                                                                                                    | azziteリ<br>授稿単置<br>281<br>:<br>工号<br>:<br>:<br>:  | IIIIIIIIIIIIIIIIIIIIIIIIIIIIIIIIIIIIII                                                                                                    | 281              |      | *                                      | 新<br>畫<br>数<br>数<br>数<br>部                | 财经大学酮                  | ₩金申报<br>∰<br>∰₩₩₩ | 预约单       | 预约时间                                  | ::<br>电话<br>手机     |          |     | <b>(</b> 经<br>2019         | 费本1                          | 页目)  | *        |
| 開田田田<br>〇 ×<br>一<br>一<br>一<br>一<br>一<br>一<br>一<br>一<br>一<br>一<br>一<br>一<br>一                                                                                                    | abitAtE ¥<br>报销单管<br>281<br>:<br>工号<br>误          |                                                                                                    | 281              |      | *                                      | 折疆(J)<br>发谢部                              | 财经大学酮                  | ₩金申报<br>∰00000↓₽  | 预约单       | 预约时间                                  | ::<br>电话<br>手顶页白头  | <u>(</u> |     | (经<br>2019                 | 费本J                          | 页目)  |          |
| 871-22-16<br>GX<br>「<br>一<br>一<br>一<br>一<br>一<br>一<br>一<br>一<br>一<br>一<br>一<br>一<br>一                                                                                                    | abatate ¥<br>报稿单首<br>281<br>:<br>工号<br>译<br>表称    |                                                                                                    | 281              |      | *<br>*                                 | 折疆<br><sup>姓名</sup><br><sup>发融部</sup>     | 财经大学♥<br>₩             | ₩金申报<br>打印破λ单     | 预约单       | 预约时间                                  |                    |          |     | <b>(经</b><br>2019<br>小人员劳务 | 费本J<br>-03-03                | 页目)  |          |
| 副三日<br>() ×<br>() × | またれまり<br>「投稿单質<br>281<br>こ<br>工号<br>号<br>森本<br>近号 | ·理                                                                                                    | 281              | 支付方式 | ************************************** | 近<br>新<br>編<br>版<br>編<br>版<br>版<br>編<br>版 | 财经大学的<br>和]<br>用户行/账行号 | 計金申报言             | 预约单       | · · · · · · · · · · · · · · · · · · · | ::<br>电话<br>手项員会性质 | ¥位       | 国   | (经<br>2019                 | 费本J<br>-03-03<br>费<br>注 (工作内 | 页目)  |          |

图 14

打印"新疆财经大学酬金申报单",申报单完善签字盖章手续后,投递到财务处即可。

### 2.3 "日常报销"业务

#### 1.转卡汇款信息维护

日常报销要对私转卡或者对公汇款,需要先把相应卡号等信息维护进系统。

| XINDIANG DAVE | RSITY OF FINANCE & ECONOMI | cs 综合信                                  | 言息门户  |         | ● ●<br>首页 财务查   | ● ● ● ● ● ● ● ● ● ● ● ● ● ● ● ● ● ● ● | 退出 |
|---------------|----------------------------|-----------------------------------------|-------|---------|-----------------|---------------------------------------|----|
| 网上报销管理 报销信息维护 | 酬金信息维护                     |                                         |       |         |                 |                                       |    |
| 2 atim 🔶      | ○ × 报销单管理                  | G × 常用支付信                               |       |         |                 |                                       |    |
|               |                            |                                         |       | 银行卡信息   |                 |                                       |    |
|               | ○刷新 〒 重戦 局 특               | 計日の、査询                                  |       |         |                 |                                       |    |
| ▶ 常用文付信息难护    | 支付类型                       | 户名                                      | 卡类型   | 账号      | 开户行             | 工号                                    |    |
|               | 1 汇款                       | sadsa                                   |       | 12321   | 中国银行股份有限公司新疆维吾尔 | sadsa                                 |    |
|               | 2 转卡                       | asdsad                                  | 工行借记卡 | 1321321 | 伊宁市农村信用合作联社新华路信 | 123                                   |    |
| -             |                            |                                         |       |         |                 |                                       |    |
|               | 添加                         | (1) (1) (1) (1) (1) (1) (1) (1) (1) (1) |       |         |                 |                                       |    |

选择支付类型,转卡或者汇款。选择卡类型,填写户名,账号,选择开户行等信息。 工号,校内职工输入工号。校外人员输入身份证号。学生输入学号。

| 0     |             | 银行卡   | 信息-录入 |       |          |
|-------|-------------|-------|-------|-------|----------|
| *支付类型 | 转卡          | ¥     | *卡类型  | 中行借记卡 | •        |
| *户名   | 测试          |       |       |       |          |
| *账号   | 123         |       |       |       |          |
| *开户行  |             |       |       |       | <b>^</b> |
| *工号   | 51303019870 | 21399 |       |       |          |
|       |             |       |       |       |          |

|                 |                  | 把付于信申-₩λ     |     |   |
|-----------------|------------------|--------------|-----|---|
| 功能输入对话框         |                  |              |     | × |
| 开户行:            | 中国银行 新疆          |              |     |   |
| 联行号:            |                  |              |     |   |
| ₽ 查询            |                  |              |     |   |
| 搜索关键字用空格隔开,如:中  | 国工商银行上海市五角场支行 可用 | 用"中国 工商 五角场" |     |   |
|                 | 开户行 🗘            |              | 联行号 |   |
| 中国银行股份有限公司新疆分行票 | 据清算中心            | 104881002019 |     |   |
| 中国银行股份有限公司新疆维吾尔 | 自治区分行            | 104881003013 |     |   |
|                 |                  |              |     |   |
|                 |                  |              |     |   |
|                 |                  |              |     |   |
|                 |                  |              |     |   |
|                 |                  |              |     |   |
|                 |                  |              |     |   |
| 确定 取消           |                  |              |     |   |

| Ξ  |             |         |       | 银行卡信息   |                 |                  |
|----|-------------|---------|-------|---------|-----------------|------------------|
| 31 | 刷新 🖡 重載 😽 ! | 导出 🔍 査询 |       |         |                 |                  |
|    | 支付类型        | 户名      | 卡类型   | 账号      | 开户行             | I号               |
| 1  | 汇款          | sadsa   |       | 12321   | 中国银行股份有限公司新疆维吾尔 | sadsa            |
| 2  | 转卡          | asdsad  | 工行借记卡 | 1321321 | 伊宁市农村信用合作联社新华路信 | 123              |
| 3  | 转卡          | 测试      | 中行借记卡 | 123     | 中国银行股份有限公司新疆维吾尔 | 5130301987021399 |
|    |             |         |       |         |                 |                  |
|    |             |         |       |         |                 |                  |

2. 日常报销类业务可以处理办公费,材料费,设备图书,实验测试费,会议费, 业务费等费用报销,先填写基本报销信息,选择业务大类为"日常报销",点击下一 步,进入费用类型及报销金额填写,如图 15,16 所示。

|                                         |            | 请填与                                        | 报销基本信息 |         |       |  |  |  |  |  |
|-----------------------------------------|------------|--------------------------------------------|--------|---------|-------|--|--|--|--|--|
| 选择业务大类                                  | ●日常报销业务 ○日 | ●日常报销业务 ◎国内旅费业务 ◎暫借款业务 ◎酬金申报 ◎校内经费转账 ◎因公出国 |        |         |       |  |  |  |  |  |
| 单项目报销                                   |            | ▶ 项目负责人                                    |        | *申请人工号  |       |  |  |  |  |  |
| 申请人姓名                                   | 7          | *实际报销人                                     |        | *电话     | ور.   |  |  |  |  |  |
| 手 <mark>机</mark>                        | 2          | 电子邮件                                       |        | *附件张数   | 1     |  |  |  |  |  |
| 滴要                                      | 1          |                                            |        | *选择支付方式 | 转卡  ▼ |  |  |  |  |  |
|                                         |            |                                            |        |         |       |  |  |  |  |  |
| 选择已认证发票                                 |            |                                            |        |         |       |  |  |  |  |  |
| 选择已认证发票<br>) 上一步 ) [ <mark>0 下一步</mark> |            |                                            |        |         |       |  |  |  |  |  |
| 5 <u>1-</u> 毋 〔 <mark>9 下</mark> 步      |            | ±                                          | 童事项 ≑  |         | Þ     |  |  |  |  |  |

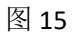

|         | 填写报销金额 | 90030012-财务处日常经费- [项目余额:50000]                  |
|---------|--------|-------------------------------------------------|
| 报销项     | 金额     | 说明                                              |
| うの公费    | 1.00   |                                                 |
| ■ 办公费   | 1.00   | 反映单位购买按财务会计制度规定不符合固定资产确认标准的日常办公用品、如笔墨纸张、书报杂志等支出 |
| 1 印刷费   | 1.00   |                                                 |
| 📄 印刷费   | 1.00   | 反映单位的印刷、复印、打印、版面费、论文发表费等支出。                     |
| □手续费    |        |                                                 |
| ■ 手续费   |        | 反映单位支付的各类手续费支出。                                 |
| ┓水费     |        |                                                 |
| ■ 水费    |        | 包括自来水水费(含污水处理费)等支出。                             |
| →电费     |        |                                                 |
| ■电费     |        | 反映单位办公室、实验室等用电支出。                               |
| ⊇ 邮电费   |        |                                                 |
| 📄 邮寄费   |        | 反映单位开支的信函、包裹、货物等物品的邮寄费、快递费等。                    |
| ■ 电话费   |        | 反映单位电话费、移机费、移动话费等支出。                            |
| ▶ 网络通讯费 |        | 反映单位网络费支出。                                      |

图 16

对私转卡:进入支付信息填写界面,该页面支持填写多人转卡信息,如图 17 所示:页面左半部分转卡信息填写完成后,请仔细核对账号信息是否是现在使用中银行 卡信息,如果不是,请填写当前有效使用银行卡信息,核对完成点击提交,转卡信息 进入右半部分页面,点击下一步,进入报销单打印页面,如图 18 所示。

|      | 填写转卡信息                |     |    | 转卡支付 |    |
|------|-----------------------|-----|----|------|----|
| [룩   | 5130301987021399      | T음≑ | 姓名 | 影号   | 金額 |
| 结    | 测试                    |     |    |      |    |
| K₽   | 123****123            |     |    |      |    |
| 关行号  | 中国银行股份有限公司新疆维吾尔自治区分行/ |     |    |      |    |
| 注额   | 2.00                  |     |    |      |    |
| ≷填金额 | 2.00                  |     |    |      |    |
| 日頃金额 | 0.00                  |     |    |      |    |
|      |                       |     |    |      |    |
|      |                       |     |    |      |    |
|      |                       |     |    |      |    |
|      |                       |     |    |      |    |

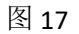

|                | 填写转卡信息 |      | □ 转卡支付               |    |            |      |  |
|----------------|--------|------|----------------------|----|------------|------|--|
| 工号             |        |      | 1号≑                  | 姓名 | 账号         | 金额   |  |
| 结              |        |      | 513030198702139<br>9 | 测试 | 123****123 | 2.00 |  |
| ( <del>-</del> |        |      |                      |    |            |      |  |
| 额              |        |      |                      |    |            |      |  |
| 填金额            |        | 0.00 |                      |    |            |      |  |
| 日填金额           |        | 2.00 |                      |    |            |      |  |
|                |        |      |                      |    |            |      |  |
|                |        |      |                      |    |            |      |  |
|                |        |      |                      |    |            |      |  |
|                |        |      |                      |    |            |      |  |
|                |        |      |                      |    |            |      |  |
|                |        |      |                      |    |            |      |  |
|                |        |      |                      |    |            |      |  |

如果需要重新填写转账信息,需要先在页面删除原来转卡信息,然后重新填写

| 工号 、 姓名       账号       金額         13213****1321       360.00         13213****1321       360.00         上一歩       ● 剛除       日人       下一歩         ● 御除       日人       下一歩         ● 御除       日人       下一歩         ● 御除       日人       下一歩         ● 御除       日人       下一歩         ● 御除       日人       下一歩         ● 御除       日人       下一歩         ● 「第       ● 「第       ● 「第         ● 「第       ● 「第       ● 「第                                                                                                    |      |                                       |          | 转卡支付                 |        |               |        |
|----------------------------------------------------------------------------------------------------|------|---------------------------------------|----------|----------------------|--------|---------------|--------|
| 123     asdsad     13213****1321     360.00       上歩     ()     ()     ()       ()     ()     ()     ()       ()     ()     ()     ()       ()     ()     ()     ()       ()     ()     ()     ()       ()     ()     ()     ()       ()     ()     ()     ()       ()     ()     ()     ()       ()     ()     ()     ()       ()     ()     ()     ()       ()     ()     ()     ()       ()     ()     ()     ()       ()     ()     ()     ()       ()     ()     ()     ()       ()     ()     ()     ()       ()     ()     ()     ()       ()     ()     ()     ()       ()     ()     ()     ()       ()     ()     ()     ()       ()     ()     ()     ()       ()     ()     ()     ()       ()     ()     ()     ()       ()     ()     ()     ()       ()     ()     ()     ()        ()     ()                                                                                                    | 1号 ≑ | 姓名                                    |          | <del>。</del> 一天      |        | 金额            |        |
| 上一歩 副除 导入 下一歩 本 研究(19)5 〇 イ 7人K出版99、〇 本明99日23 本 研究(19)5 〇 イ 7人K出版99、〇 本明99日23 第35、5000159702139 周辺 123***123 136.000 136.000 136.000                                                                                                    | 123  | asdsad                                | 13213*** | *1321                |        |               | 360.00 |
| 上一步     副除     号人     卜一步       第月日文1948     ジー 个人福志年時************************************                                                                                                    |      | - 8986                                |          |                      |        |               |        |
| 第用型19編         ● ▲ 个人信息理好         ● ▲ 推興書號           填写转卡信息         II号 ◆         姓名         账号         金額           注意         asdsad         13213****1321         160.00           13030198702139         测试         123****123         200.00           1端金额         0.000         360.00         360.00         14         14         14         14         14         14         14         14         14         14         14         14         14         14         14         14         14         14         14         14         14         14         14         14         14         14         14         14         14         14         14         14         14         14         14         14         14         14         14         14         14         14         14         14         14         14         14         14         14         14         14         14         14         14         14         14         14         14         14         14         14         14         14         14         14         14         14         14         14         14         14         14         14         1                                                                                                    | #(   | ▣ 删除                                  | 导入       | )[ 下-步               |        |               |        |
| Image: Constraint of the state of the state of |      | 1 1 1 1 1 1 1 1 1 1 1 1 1 1 1 1 1 1 1 | 按明甲官理    |                      |        | 转长支付          |        |
| 生名       123       addad       13213****1321       160.00         比較       10000       13030198702139       助试       123****123       200.00         計算金額       0.000       360.00       123****123       200.00                                                                                                    | TR   | ACTIVITIES                            |          | <br>                 | 姓名     | 影号            | 金額     |
| ※号 200.00 注意 ① ① ② ③ ③ ③ ③ ③ ③ ③ ③ ③ ③ ③ ③ ③ ③ ③ ③ ③                                                                                                    |      |                                       |          | 123                  | asdsad | 13213****1321 | 160.00 |
| a频 0.00<br>F墳金额 0.00<br>J墳全额 360.00                                                                                                    | K号   |                                       |          | 513030198702139<br>9 | 测试     | 123****123    | 200.00 |
| L填全额     0.00       J填全额     360.00                                                                                                    | 全额   |                                       |          |                      |        |               |        |
| 360.00                                                                                                    | 未填金额 |                                       | 0.00     |                      |        |               |        |
|                                                                                                    | 已填金额 |                                       | 360.00   |                      |        |               |        |

对公汇款:输入常用转卡信息维护功能维护好的对公户名,即可模糊匹配,选择即可

| Law and the second second            |                                          |                                                                                                    |            | ÷     | • C                      | 11              |                  |
|--------------------------------------|------------------------------------------|----------------------------------------------------------------------------------------------------|------------|-------|--------------------------|-----------------|------------------|
| *户名                                  |                                          | s                                                                                                    |            |       | 户名 ≑                     | <b>H</b> F      | 白银行              |
| *开户银                                 | 行                                        | 1/1: sadsa                                                                                                    | 12321<中国银行 | 股份    |                          |                 |                  |
| <mark>*账号</mark>                     |                                          | 12321                                                                                                    | SKABKANT>  |       |                          |                 |                  |
| 摘要                                   |                                          |                                                                                                    |            |       |                          |                 |                  |
| *金额                                  |                                          |                                                                                                    |            |       |                          |                 |                  |
| 未填金額                                 | <del>ر</del>                             |                                                                                                    |            | 1.00  |                          |                 |                  |
|                                      |                                          |                                                                                                    |            |       |                          |                 |                  |
| 确认                                   |                                          |                                                                                                    |            |       | <u>⊥-</u> #              | 删除              | <b>下一步</b>       |
| 确认                                   |                                          |                                                                                                    |            |       | 上一歩                      |                 | <b>下一步</b>       |
| <b>輪认</b><br>名<br>白眼行                | 填写汇款信<br>Sadsa<br>中国路行的202               |                                                                                                    | iⅢ<br>户名 ≎ | 开户银行  | 上一步<br>汇款支付<br>账号        | 删除              | <b>上一步</b><br>金額 |
| <b>确认</b><br>名<br>中银行<br>号           | 填写汇款值<br>sadsa<br>中国银行股份利<br>12321       | 1.<br>1.<br>1.<br>1.<br>1.<br>1.<br>1.<br>1.<br>1.<br>1.<br>1.<br>1.<br>1.<br>1                                               | i≣<br>     | ŦĊţţī | <b>上一步</b><br>汇款支付<br>账号 | <b>删除</b><br>描要 | 下一步<br>金額        |
| <b>确认</b><br>名<br>户银行<br>号<br>畏      | 填写汇数值<br>Sadsa<br>中国银行股份将<br>12321<br>湾试 | \$ <u>@</u><br>\$<br>\$<br>\$<br>\$<br>\$<br>\$<br>\$<br>\$<br>\$<br>\$<br>\$<br>\$<br>\$<br>\$<br>\$<br>\$<br>\$<br>\$<br>\$ | i≣<br>     | 开户锲行  | <b>上一步</b><br>汇款支付<br>账号 | 別除 一 一 海要       | ► <mark>★</mark> |
| <b>确认</b><br>名<br>户眼行<br>号<br>夏<br>额 | · · · · · · · · · · · · · · · · · · ·    | 1.00                                                                                                    | j<br><br>  | 开户银行  | 上一歩                      | <b>删除</b><br>摘要 | <b>上一步</b><br>金额 |

### 混合支付:即支持同一个预约单既可以对私转卡,也可以对公汇款

| *选择业务大类 | ●日常报销业务 | ○国内旅费业务 ○暂借款业务 ○酬~ 3 ○ | 校内经费转账 ◎因公出国 |         |
|---------|---------|------------------------|--------------|---------|
| *单项目报销  | ç       | > 项目负责人                | *申请人工号       | 7       |
| *申请人姓名  |         | *实际报销人                 | *电话          | .9      |
| *手机     | 4       | 电子邮件                   | *附件张数        | 1       |
| *摘要     | 1       |                        | *选择支付方式      | 混合支付  ▼ |
| 选择已认证发票 |         |                        |              | ,       |

、新的预约业务都将实时冻结项目金额,直到财务报账为止。因此,如有过期无效或错误的预约记录请及时撤销,以免适成项目经要无法止常便用的情况。 2、为了确保您在财务处柜台顺利办理报销业务,请您确认本次申请预约报销的项目经费有足够的余额;有预算控制的项目,请确保本次开支在预算允许的的范围和额度

| 1 |      |      |          |              |         | 请试         | 选择支付     | 付方式                  |                 |          |    |      |   |
|---|------|------|----------|--------------|---------|------------|----------|----------------------|-----------------|----------|----|------|---|
|   |      | 工号1  | 123      |              | 姓名      | asdsad     |          | 卡号                   | 13213****1321   | 金额       |    | 1.00 |   |
|   | 转卡   | 工号2  |          |              | 姓名      |            |          | 卡号                   |                 | 金额       |    |      |   |
|   |      | 工号3  |          |              | 姓名      |            |          | 卡号                   |                 | 金额       |    |      | 1 |
|   |      | 工号1  | 51303019 | 87021399     | 姓名      | 测试         |          | 卡号                   | 123****123      |          |    |      |   |
|   |      | 卡类型  | 中行借记     | <b>⊧ ∙</b>   | 开户银行    | 中国银行股份有限公司 | 司新疆纬     | 集 <mark>吾尔自治区</mark> | 分行/104881003013 | ·        | 金额 | 2.00 |   |
|   | ha H | 工号2  |          |              | 姓名      |            |          | 卡号                   |                 |          |    |      |   |
|   | 版卡   | 卡类型  | <请选择>    |              | 开户银行    |            |          |                      |                 | <u> </u> | 金额 |      |   |
|   |      | 工号3  |          |              | 姓名      |            |          | 卡号                   |                 |          |    |      |   |
|   |      | 卡类型  | <请选择>    |              | 开户银行    |            |          |                      |                 | <u>~</u> | 金额 |      |   |
|   | 1    | 户名   | sadsa    |              |         |            |          | 银行账号                 | 12321           |          |    |      |   |
|   |      | 开户银行 | 中国银行服    | B<br>份有限公司新疆 | 维吾尔自治区: | 分行         | <u>^</u> | 〕附言                  |                 |          | 金额 | 2.00 |   |
|   |      | 户名   |          |              |         |            |          | 银行账号                 |                 |          |    |      |   |

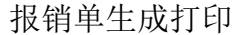

| O× 报销单管理 | O × 常用支付信 |            |        |              |       |            |
|----------|-----------|------------|--------|--------------|-------|------------|
|          |           |            | 打印     | 窗口           |       |            |
| 返回       |           |            |        |              |       |            |
| 292      |           | 新聶         | 國财经大学新 | <b>倾约报销单</b> |       | (经费本项目)    |
| 预约号:     | 292       |            |        |              | 孫的时间: | 2019-03-03 |
| 服销人工号    |           |            | 姓名     | 21           | 联系电话  |            |
| 项目编号     | 141       |            | 项目负责人  |              | 部门    |            |
| 项目名称     |           |            |        |              |       |            |
| 摘要       | 1         |            | 手机     |              | 附件张数  | 1          |
| 实际报销人    |           | 98 S. 1855 |        |              |       |            |
| 费用项      |           | 报销金额       | 费用项    |              |       | 振消金额       |
| 办公费      |           | 报销金额:1.00  | 印刷费    |              |       | 报销金额:1.00  |
| 返回       |           |            |        |              |       |            |

图 18

打印好报账单,签字盖章后将附件附于报账单后面投递到财务处。

### 2.4 "暂借款"业务

需要办理借款业务时,填写好基本信息,业务大类选择"暂借款业务",点击下 一步填写金额,填写好金额后,选择借款类型,再次确认摘要内容,点击下一步,进 入填写卡号界面,如图 19、20 所示。

|                                                                                              |                                                             | 请填写排                                                    | 服销基本信息                                      |                                                      |                                                |
|----------------------------------------------------------------------------------------------|-------------------------------------------------------------|---------------------------------------------------------|---------------------------------------------|------------------------------------------------------|------------------------------------------------|
| 选择业务大类                                                                                       | ◎日常报销业务 ◎国内加                                                | 众费业务 ●暫借款业务 ●酬金                                         | 金申报 ◎校内经费                                   | ≢账 ◎因公出国                                             |                                                |
| 单项目报销                                                                                        |                                                             | > 项目负责人                                                 |                                             | *申请人工号                                               |                                                |
| 申请人姓名                                                                                        |                                                             | *实际报销人                                                  |                                             | *电话                                                  | . L                                            |
| 手机                                                                                           | 2                                                           | 电子邮件                                                    |                                             | *附件张数                                                | 1                                              |
| 摘要                                                                                           | 1                                                           |                                                         |                                             | *选择支付方式                                              | 转卡  ▼                                          |
|                                                                                              |                                                             |                                                         |                                             |                                                      |                                                |
| 选择已认业反崇                                                                                      |                                                             |                                                         |                                             |                                                      |                                                |
| ùtfenuiz≢<br>9 <u>t</u> —∌ (0 下                                                              | <del>一步</del>                                               | 注意                                                      | 登事项 ≑                                       |                                                      |                                                |
| <ul> <li>上─步 (○ 下</li> <li>新的预约业务都将3</li> </ul>                                              | 一 <del>步</del><br>之时冻结项目金额,直到财务报账                           | 注意<br>35止。因此,如有过期无效或                                    | ≹事项 ≑<br>沈错误的预约记录请                          | 及时撤销,以免造成项目经要无                                       | >                                              |
| <ul> <li>▲#已以证友業</li> <li>▲一步 〕</li> <li>● 下</li> <li>新的预约业务都将:</li> <li>为了确保您在财务</li> </ul> | 一步<br>——步<br>————————————————————————————————               | 注:<br>为止。因此,如有过期无效或<br>认本次申请预约限销的项目经                    | 登事项 ≑<br>2错误的预约记录请<br>2费有足够的余额;             | 及时撤销,以免造成项目经要无<br>有预算控制的项目,请确保本次                     | 法正常使用的情况。<br>开支在预算允许的的范围和额度                    |
| 选择已以业友票<br>3 上一步 0 下<br>新的预约业务都将3<br>为了确保您在财务3<br>。<br>外人员信息维护道室                             | 一步<br>实时冻结项目金额,直到财务报财<br>达柜台顺利办理报销业务,请您确<br>说明:1、证件号码填写说明:1 | 注:<br>(为止。因此,如有过期无效或<br>认本次申请预约服销的项目经<br>中国人(合持军官证人员)证1 | 寶•頭 ≑<br>2错误的预约记录请<br>2要有足够的余额;<br>件填写身份证号码 | 及时撤销,以免造成项目经费无<br>有预算控制的项目,请确保本次<br>. 国籍默认为中国: 台湾人证供 | 法正常使用的情况。<br>开支在预算允许的的范围和额度<br>填写台脚证号码、围籍选择台湾: |

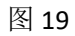

#### 根据用途选择借款类型

| *借款类型                            |                                             |                |
|----------------------------------|---------------------------------------------|----------------|
|                                  | <请选择>                                       | *              |
| *借款金额                            | <请选择>                                       |                |
| *摘要                              | 网络通讯费借款                                     |                |
| *相关预算项                           | 学生活动要借款                                     |                |
|                                  | 数据采集费借款                                     |                |
|                                  | 会议费借款                                       |                |
|                                  | り小公安恒款<br>电费借款                              |                |
|                                  | 国内组织会员费借款                                   |                |
|                                  | 日                                           |                |
|                                  | 因公出国出境借款                                    |                |
|                                  |                                             |                |
|                                  |                                             |                |
|                                  |                                             |                |
|                                  |                                             |                |
|                                  |                                             |                |
|                                  |                                             |                |
|                                  |                                             |                |
|                                  | 55/0025-                                    | <b>a</b>       |
|                                  | Az HI H                                     |                |
|                                  |                                             |                |
| 款类型                              | 电采暖借款                                       | <b>v</b>       |
| 款类型<br>款金额                       | 电采缓借款                                       | •<br>1.00      |
| <u>款类型</u><br>款金额<br>要           | 电采暖借款           1                           | •<br>1.00      |
| 款 <u>关型</u><br>款金额<br>要<br>关预算项  | 电采缓借款<br>1<br>支出                            | •<br>1.00      |
| 7关型<br>欠金额<br>夏<br>5预算项          | 电采暖借款<br>1<br>支出                            | •<br>1.00<br>• |
| 款类型<br>款金额<br>要<br>关预算项          | 电采缓借款 1 5 5 5 5 5 5 5 5 5 5 5 5 5 5 5 5 5 5 | •<br>1.00<br>• |
| 茨 <u>学</u> 型<br>教会额<br>要<br>     | 电采暖借款       1       支出                      | •<br>1.00      |
| 款关型<br>款金额<br>要<br>关预算项          | 电采暖借款<br>1<br>支出                            | •<br>1.00      |
| 数全<br>数<br>委<br>天<br>茨<br>算<br>项 | 电采暖借款         1         支出                  | •<br>1.00<br>• |
| 茨全顿<br>要<br>关项算项                 | 电采暖借款         1         支出                  | •<br>1.00<br>• |
| <u>款类型</u><br>款金额<br>要<br>关预算项   | 电采暖借款<br>1<br>支出                            | ▼<br>1.00<br>▼ |
| <u>款类型</u><br>款金额<br>要<br>关预算项   | 电采暖借款<br>1<br>支出                            | •<br>1.00<br>• |
| <u>款类型</u><br>款金额<br>要<br>关预算项   | 电采暖借款         1         支出                  | •<br>1.00<br>• |
| <u>款类型</u><br>款金额<br>要<br>关预算项   | 电采暖借款           1           支出              | •<br>1.00<br>• |
| <u>款类型</u><br>款金额<br>要<br>关预算项   | 电采暖借款<br>1<br>支出                            | •<br>1.00<br>• |
| <u>款关型</u><br>款金额<br>要<br>关预算项   | 电采暖借款           1           支出              | •<br>1.00<br>• |
| <u>款类型</u><br>款金额<br>要<br>关预算项   | 电采暖借款         1         支出                  | ۲<br>1.00<br>۲ |

图 20

暂借款填写卡号的方式与"日常报销"业务类型相同,请参照填写,在借款单打 印页面,请再次确认填写内容后进行打印,如图 21 所示。

|                                             |                | [t    | 印度口   |       |             |     |
|---------------------------------------------|----------------|-------|-------|-------|-------------|-----|
|                                             | 新              | 疆财经大学 | 预约借款单 |       | (经费本项目      | 1)  |
| 2.                                          |                | 打印确认  | 单     |       |             |     |
| 预约号:                                        |                |       |       | 预约时间: | 2019-03-03  |     |
| 服销人工号 · · · · · · · · · · · · · · · · · · · |                | 姓名    |       | 联系电话  |             |     |
| 项目编号                                        |                | 项目负责人 |       | 部门    | 1.00        |     |
| 项目名称 近日常 嬰                                  |                |       |       |       |             |     |
| 摘要                                          |                | 手机    |       | 附件张数  | 1           |     |
| 实际报销人                                       |                |       |       |       |             |     |
| 借款编号                                        |                |       |       |       |             |     |
| 费用项                                         | 报销金额           | 费     | 用项    | -     | <b>辰肖金額</b> |     |
|                                             | 1mMr A #Z + AA |       |       |       |             | 1 * |

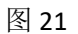

### 2.5 "校内转账"业务

校内各单位之间进行业务往来产生的费用需要报销时,选择"校内转账"业务类型,填写基本信息,点击下一步,填写转账信息,填写完成后,点击保存,进入报销 单打印页面,如图 22、23、24 所示。

|                                | 请均                                                                                                    | 填写报销基本信息                                                                                                    |                                                                                                    |                                                                                                    |                                                                                                    |
|--------------------------------|----------------------------------------------------------------------------------------------------|----------------------------------------------------------------------------------------------------|----------------------------------------------------------------------------------------------------|----------------------------------------------------------------------------------------------------|----------------------------------------------------------------------------------------------------|
| ◎日常报销业务 ◎国内                    | 旅费业务 ◎智借款业务 ◎                                                                                          | 酬金申报 ●校内经费                                                                                                    | ☞因公出国                                                                                                   |                                                                                                    |                                                                                                    |
|                                | ▶ 项目负责人                                                                                                |                                                                                                    | *申请人工号                                                                                                  | 2'                                                                                                    |                                                                                                    |
|                                | *实际报销人                                                                                                 |                                                                                                    | *电话                                                                                                    | /30                                                                                                    |                                                                                                    |
| 1                              | 电子邮件                                                                                                   |                                                                                                    | *附件张数                                                                                                   |                                                                                                    | 1                                                                                                    |
| 1                              |                                                                                                    |                                                                                                    | *选择支付方式                                                                                                 | 转卡                                                                                                    | •                                                                                                    |
|                                |                                                                                                    |                                                                                                    |                                                                                                    |                                                                                                    |                                                                                                    |
|                                |                                                                                                    | 计会电话人                                                                                                    |                                                                                                    |                                                                                                    |                                                                                                    |
|                                |                                                                                                    | /工忌予项 *                                                                                                    |                                                                                                    |                                                                                                    |                                                                                                    |
| 冻结项目金额,直到财务报则<br>台顺利办理报销业务,请您都 | 账为止。因此,如有过期尤<br>确认本次申请预约报销的项                                                                           | 双或错误的预约记录请<br>目经费有足够的余额;                                                                                                    | 及时撤销,以免造成项目经费尤<br>有预算控制的项目,请确保本次                                                                        | ;法止常使用的情况。<br>;开支在预算允许的的范                                                                                                    | 的围和额度                                                                                                    |
|                                |                                                                                                    |                                                                                                    |                                                                                                    |                                                                                                    |                                                                                                    |
|                                | ●日常报销业务 ●国内<br>11<br>1<br>1<br>1<br>1<br>1<br>1<br>1<br>1<br>1<br>1<br>1<br>1<br>1<br>1<br>1<br>1<br>1 | 項目<br>日常报销业务 ③国内旅费业务 ④暂借款业务 ④<br>③ 项目负责人<br>"实际报销人<br>1<br>1<br>1<br>5<br>5<br>5<br>5<br>5<br>5<br>5<br>5<br>5<br>5<br>5<br>5<br>5 | 「項見与找損量本信息     「日常报销业务 ■ 国内旅费业务 ■ 留借款业务 ● 耐金申报 ● 校内经费部     「文际报销人 / ・ ・ ・ ・ ・ ・ ・ ・ ・ ・ ・ ・ ・ ・ ・ ・ ・ ・ | 面相, 一般時季本信息         ●日常报销业务       面内旅费业务       暫當備款业务       ●献金申报       ●收内经费转账       B公出国         ● 项目负责人       ●申请人工号         ● マ気际报销人       ●电话         ● 电子邮件       ●附件张数         1       ●送择支付方式          ●送择支付方式          ●送择支付方式          ●送择支付方式          ●< | Impute with a with a with |

图 22

选择费用项,会出来相应转账项目,如果无需要的转账项目,需联系财务处。

|       | 校内经费转账   |  |
|-------|----------|--|
| 费用项   | 交通费等[支出] |  |
| 转入项目号 | [020050  |  |
| 转入金额  |          |  |
| 腰     |          |  |
|       |          |  |
|       |          |  |
|       |          |  |
|       |          |  |
|       |          |  |
|       |          |  |
|       |          |  |
|       |          |  |

| 297                       |      | 新疆财经大学预约排                                                                                                    | <b>段销</b> 单 |       | (经费本项目)    |   |
|---------------------------|------|----------------------------------------------------------------------------------------------------|-------------|-------|------------|---|
|                           |      | 打印确认单                                                                                                    |             |       |            |   |
| 孫约号: 297                  |      |                                                                                                    | ł           | 於时间:  | 2019-03-03 |   |
| 服销人工号                     |      | 姓名                                                                                                    |             | 联系电话  |            |   |
| 项目编号                      |      | 项目负责人                                                                                                    | ~~ <b>F</b> | 部门    | 981×2.     |   |
| 项目名称 『                    | ~    |                                                                                                    |             |       |            |   |
| 摘要<br>实际报消人 <sup>运了</sup> |      | 手机                                                                                                    |             | 附件张数  | 1          |   |
|                           |      | 内转业务                                                                                                    |             |       |            | 1 |
| 转账事由                      | 转入项目 | 转出项目                                                                                                    | 转           | 账金额   | 备注         |   |
| 交通费等[支出]                  | 0    | and the second second se |             | 1.001 | 1          | * |

图 24

## 2.6 "国内旅费"业务

报销国内差旅费时,在报销单管理中选择"国内旅费"业务,填写好基本信息, 点击下一步,填写国内差旅费明细信息表,如图 25,26 所示。

|                                       |                              | 调味                                                                                                    | 与扳钥基本信息                       |                  |                                   |
|---------------------------------------|------------------------------|----------------------------------------------------------------------------------------------------|-------------------------------|------------------|-----------------------------------|
| 选择业务大类                                | ◎日常报销业务 ⑧                    | 国内旅费业务 ◎暫借款业务 ◎                                                                                                    | 酬金申报 ◎校内经费                    | 转账 ◎因公出国         |                                   |
| 单项目报销                                 |                              | ▶ 项目负责人                                                                                                    | 《车                            | *申请人工号           |                                   |
| 申请人姓名                                 | -12                          | *实际报销人                                                                                                    |                               | *电话              | 9                                 |
| 手机                                    | '2                           | 电子邮件                                                                                                    |                               | *附件张数            | 1                                 |
| *摘要                                   | 1                            |                                                                                                    |                               | *选择支付方式          | 转卡                                |
| 选择已认证发票                               |                              |                                                                                                    |                               |                  | <u> </u>                          |
| 9 上─歩 0 ┞─歩                           | :                            |                                                                                                    | 注意事顶 ≑                        |                  |                                   |
| さこかびろんし な おびを 合い                      |                              |                                                                                                    |                               |                  | 计正常体中的排作                          |
| 为了确保你在财务外担                            | 1次组项日金额,且到对另<br>1台顺利办理报销业务 请 | 1000 万止。因此,如何过期况。<br>你确认太次由清预约据销的顶                                                                                                    | X.9.1日天的1991日来月<br>日经弗有兄能的全新· | 有预管控制的项目 · 诸确但本次 | /ZIL市1世用17月/76。<br>开支在预算分许的的范围和额度 |
| · · · · · · · · · · · · · · · · · · · |                              | X-CHERNEL X ( THE PROPERTY AND ADDRESS OF ADDRESS OF AD | HATELIAL PARA                 |                  |                                   |
| 外人员信息维护填写说明                           | 月: 1、证件号码填写说明                | 月: 中国人(含持军官证人员)                                                                                                    | 证件填写身份证号码                     | ,国籍默认为中国;台湾人证件   | 填写台胞证号码,国籍选择台湾;                   |
|                                       |                              |                                                                                                    |                               |                  |                                   |

图 25

出差人填写工号即可自动出来姓名,选择职称之后,输入出差省份,起止时间,即可自动出来补贴信息,补贴可以改小,不能超标。住宿费同理,如果超标,系统会提示。

| 第一项   |       |          |            |            |       |      |      |    |      |     |       |         |      | - |
|-------|-------|----------|------------|------------|-------|------|------|----|------|-----|-------|---------|------|---|
| 出差人1  | 2006( | 姓名       |            | 职称(级别)     | 其他人员  | ۲    | 出差人2 |    | 姓名   |     | 职称(级别 | ) <请选择> | •    |   |
| 出差人3  |       | 姓名       |            | 职称(级别)     | <请选择> |      | 出差人4 |    | 姓名   |     | 职称(级别 | ) <请选择> | •    |   |
| 出差人5  |       | 姓名       |            | 职称(级别)     | <请选择> |      | 出差人6 |    | 姓名   |     | 职称(级别 | ) <请选择> | •    |   |
| 省份    | 出差地,  | <b>Æ</b> | 起          | 迄          | 飞机    | , 火车 | 长途   | 其他 | 市内交通 | 住宿费 | 是否安排仪 | 是否安排交   | 通 天数 |   |
| 河北-秦▼ | 秦皇岛市  |          | 2019-03-03 | 2019-03-04 |       |      |      |    |      |     | <请选▼  | <请选 ▼   | 2    |   |
| <请选招▼ |       |          | yyyy-mm-dc | yyyy-mm-d  | <     |      |      |    |      |     | <请选▼  | <请选 ▼   |      |   |
| <请选招▼ |       |          | yyyy-mm-dc | yyyy-mm-d  | <     |      |      |    |      |     | <请选▼  | <请选 ▼   |      |   |
| <请选招▼ |       |          | yyyy-mm-dc | yyyy-mm-d  | <     |      |      |    |      |     | <请选▼  | <请选 ▼   |      |   |
| <请选招▼ |       |          | yyyy-mm-dc | yyyy-mm-d  | c     |      |      |    |      |     | <请选▼  | <请选 ▼   |      |   |
| 培训费   |       | 机场       | 遗          | 保          | 险费    |      | 行李费  |    | 会务费  |     |       | 他费用     |      |   |

国内差旅费明细表填写完成以后,点击下一步,填写支付信息页面如图 27 所示, 填写完成以后点击"下一步"进入报账单打印界面,如图 28 所示。在差旅费打印报 账单时,请再一次确认报销金额,人员,卡号的准确性,确认后进行打印。

| 工号     姓名     账号     金額       结本     asdsad       结子     13213***1321       统行     伊宁市农村信用合作联社新华路信用社/40289 个       或面     360.00       環境金額     360.00 | 1    | 填写转卡信息                    | <b>Ξ</b> |    | 转卡支付 |    |
|----------------------------------------------------------------------------------------------------|------|---------------------------|----------|----|------|----|
| <ul> <li>株名 asdsad</li> <li>(本) 13213****1321</li> <li>株行号 伊宁市农村信用合作联社新华路信用社/40289 へ</li> <li>(本) 360.00</li> <li>株項金額 360.00</li> </ul>               | Τđ   | 123                       | I告‡      | 姓名 | 账号   | 金额 |
| K号     13213****1321       約7号     伊宁市农村信用合作联社新华路信用社/40289 へ       2級     360.00       R墳金額     360.00       日本の知道     360.00                          | 姓名   | asdsad                    |          |    |      |    |
| ※行号 伊宁市农村信用合作联社新华路信用社/4028  25 (単立 本) (1) (1) (1) (1) (1) (1) (1) (1) (1) (1                                                                           | 帐号   | 13213****1321             |          |    |      |    |
| a 360.00<br>環金額 360.00                                                                                                    | 联行号  | 伊宁市农村信用合作联社新华路信用社/40289 🔨 |          |    |      |    |
| 360.00<br>100-005                                                                                                    | 金额   | 360.00                    |          |    |      |    |
| 14 6 95                                                                                                    | 未填金额 | 360.00                    |          |    |      |    |
|                                                                                                    | 已填金额 | 0.00                      |          |    |      |    |
|                                                                                                    |      |                           |          |    |      |    |
|                                                                                                    |      |                           |          |    |      |    |
|                                                                                                    |      |                           |          |    |      |    |
|                                                                                                    |      |                           |          |    |      |    |
|                                                                                                    |      | _                         |          |    |      |    |

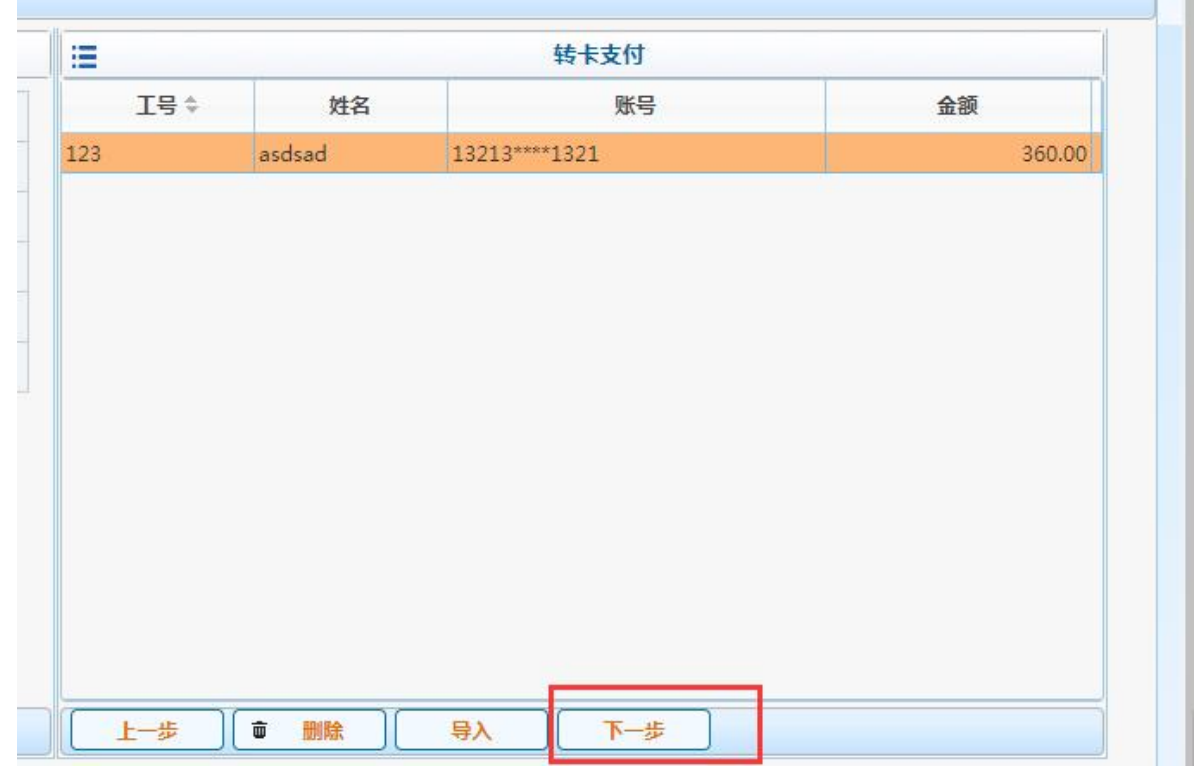

如果需要重新填写转账信息,需要先在页面删除原来转卡信息,然后重新填写

|      | 1      | 转卡支付          |        |
|------|--------|---------------|--------|
| 工号 ≑ | 姓名     | 账号            | 金额     |
| 23   | asdsad | 13213****1321 | 360.00 |
|      |        |               |        |
|      |        |               |        |
|      |        |               |        |
|      |        |               |        |
|      |        |               |        |
|      |        |               |        |
|      |        |               |        |
|      |        |               |        |
|      |        |               |        |
|      |        |               |        |
| _    |        |               |        |
|      |        |               |        |
| 上一步  | ■ 删除   | 与入 下一步        |        |

|           | 填写转卡信息 | =                    |        | 转卡支付          |       |
|-----------|--------|----------------------|--------|---------------|-------|
| 工号        |        | 工号令                  | 姓名     | 账号            | 金额    |
| <b>佐名</b> |        | 123                  | asdsad | 13213****1321 | 160.0 |
| K号        |        | 513030198702139<br>9 | 测试     | 123****123    | 200.0 |
| 金额        |        |                      |        |               |       |
| 未填金额      | 0.00   |                      |        |               |       |
|           |        |                      |        |               |       |
| 已填金额      | 360.00 |                      |        |               |       |
| 已填金额      | 360.00 |                      |        |               |       |
| 己填金额      | 360.00 |                      |        |               |       |
| 日填金额      | 360.00 |                      |        |               |       |
| 己填金额      | 360.00 |                      |        |               |       |
| ∃填金额      | 360.00 |                      |        |               |       |
| ∃填金额      | 360.00 |                      |        |               |       |

图 27

| 预约号:                                                                                                    | 298                                                           |                                                   |                                                                                                    |                            |                  |      | 预约时间 | 町:                       | 2019-03-03                        | 3                   |                 |
|----------------------------------------------------------------------------------------------------|---------------------------------------------------------------|---------------------------------------------------|----------------------------------------------------------------------------------------------------|----------------------------|------------------|------|------|--------------------------|-----------------------------------|---------------------|-----------------|
| 报销人工号                                                                                                    | 7                                                             |                                                   |                                                                                                    | 姓名                         | 1                | . 定  |      | 联系电话                     | го                                |                     |                 |
| 项目编号                                                                                                    |                                                               |                                                   |                                                                                                    | 项目负责人                      |                  | ľ    |      | 部门                       |                                   | , d                 | Ŀ               |
| 项目名称                                                                                                    | ,常经                                                           | 费                                                 |                                                                                                    |                            |                  |      |      |                          |                                   |                     |                 |
| 摘要                                                                                                    | 1                                                             |                                                   |                                                                                                    | 手机                         | 1                | 37   | 2    | 附件张数                     | 1                                 |                     |                 |
| 实际报销人                                                                                                    | 54 - + - W                                                    |                                                   |                                                                                                    |                            |                  | -    |      |                          |                                   |                     |                 |
| 申请总金额: 3<br>财务核准报销金<br>1/1                                                                                   | 360.00 大写⊴<br>≿额:                                             | 金额:叁佰陆持                                           | 合圆                                                                                                    |                            |                  |      |      |                          |                                   |                     |                 |
| 申请总金额: 3<br>财务核准报销金<br>1/1<br>出差, 50020                                                                      | 360.00 大写会<br>≿额:                                             | 金额:叁佰陆打                                           | 合圆<br>级别)<br>员)                                                                                          | 也人员(其他人                    |                  |      |      |                          |                                   |                     |                 |
| 申请总金额: 3<br>财务核准报销金<br>1/1<br>出差,<br>出差地点                                                                    | 360.00 大写会<br>2额:                                             | 金额:叁佰陆打<br>职称( <u></u><br>迄                       | 合圆<br>级别)<br>员)<br>飞机                                                                                    | 也人员(其他人                    | 其他               | 市内交通 | 住宿费  | 是否安排伙食                   | 是否安排注                             | 交通                  | 天数              |
| <ul> <li>申请总金额: :</li> <li>财务核准报销金</li> <li>1/1</li> <li>出差, 50020</li> <li>出差地点</li> <li>河北-秦皇岛市</li> </ul> | 360.00 大写会<br>2额:<br><sup>2</sup> <u></u>                     | 金额: 叁佰陆打<br>职称(<br>迄<br>2019-03-04                | 合圆<br>级别)<br>员)<br>飞机                                                                                    | 也人员(其他人<br>火车 长途           | 其他               | 市内交通 | 住宿费  | 是否安排伙食<br>未安排            | 是否安排注                             | 交通排                 | 天数<br>2         |
| 申请总金额: 3<br>财务核准报销金<br>1/1<br>出差, 2020<br>出差地点<br>河北-秦皇岛市                                                    | 360.00 大写会<br>2额:<br>2019-03-03                               | 金额: 叁佰陆打<br>取称(约<br>2019-03-04<br>小计:             | <ul> <li>(3) (1) (1) (1) (1) (1) (1) (1) (1) (1) (1</li></ul>                                            | 也人员(其他人<br>火车 长途           | 其他               | 市内交通 | 住宿费  | 是否安排伙食<br>未安排            | 是否安排?<br>未安                       | 交通<br>排             | 天数<br>2         |
| 申请总金额: 3<br>财务核准报销金<br>1/1<br>出差, 50020<br>出差地点<br>河北-秦皇岛市<br>培训费                                            | 360.00 大写会<br>2额:<br>2019-03-03<br>4机场费                       | 金额: 参佰陆打<br>职称(<br>迄<br>2019-03-04<br>小计:         | <ul> <li>合 國</li> <li>(数 別)</li> <li>(共 伯<br/>员)</li> <li>(天 机</li> <li>(天 机)</li> <li>(保 险 费</li> </ul> | 也人员(其他人<br>火车 长途           | 其他               | 市内交通 | 住宿费  | 是否安排伙食<br>未安排<br>各费      | 是否安排?<br>未安<br>其他费/               | 交通<br>排<br>用        | 天数<br>2         |
| 申请总金额: : :<br>财务核准报销金<br>1/1<br>出差                                                                           | 360.00 大写会<br>注額:<br>2019-03-03<br>2019-03-03<br>4<br>200 教工: | 金额: 叁佰陆打<br>取称(<br>迄<br>2019-03-04<br>小计:<br>交通补贴 | 合圆<br>(数别)<br>(天机<br>)<br>(保险费<br>160                                                                    | 也人员(其他人<br>火车 长途<br>学生伙食补贴 | <b>其他</b><br>行李费 | 市内交通 | 住宿费  | 是否安排伙食<br>未安排<br>务费<br>站 | 是否安排       未安       其他费)       总计 | 交通<br>排<br>利<br>360 | 天数<br>2<br>0.00 |

### 2.7 "资产"业务

1. 在资产管理系统录入固定资产信息,并经资产处审核通过后,填写资产业务网上预约报销单,填写基本信息。

| <b>()</b> 新疆   | 新経大学<br>ANDERY OF THEMALE & RECONCISES                                                                                                    | 财务处<br>综合信息门户                                                                                                    |                                                                                                    |                                                                                                    |                                                                          | ➡ ➡ ➡<br>益页 财务查询 网上预约 网上接线                                       | ♀ ●<br>Q 合同管理 退3                     |
|----------------|----------------------------------------------------------------------------------------------------|----------------------------------------------------------------------------------------------------|----------------------------------------------------------------------------------------------------|----------------------------------------------------------------------------------------------------|--------------------------------------------------------------------------|------------------------------------------------------------------|--------------------------------------|
| 同上援销管理报销信息维护   | 酬金信息维护                                                                                                    |                                                                                                    |                                                                                                    |                                                                                                    |                                                                          |                                                                  | 36                                   |
| 12 KIT 4       | O × 报精单管理                                                                                                    |                                                                                                    |                                                                                                    |                                                                                                    |                                                                          |                                                                  | 65                                   |
| ★ 目上部計算名       | 1                                                                                                    |                                                                                                    |                                                                                                    | 请填写报销基本信息                                                                                                    |                                                                          |                                                                  |                                      |
| 0 报销单管理        | *选择业务大美                                                                                                    | 〇日常报销业务 〇国内旅                                                                                                    | 割业务 〇智借款业务 〇酬金申报 〇枝内经费                                                                                                    | 時账 〇合同付款预约 〇因公出国 ⑧资产                                                                                            | 业务                                                                       |                                                                  |                                      |
| 1 F5:05558     | *单项目报销                                                                                                    |                                                                                                    | ▶ 项目负责人                                                                                                    |                                                                                                    | *申请人工号                                                                   |                                                                  |                                      |
|                | *申请人姓名                                                                                                    |                                                                                                    | *实际报销人                                                                                                    |                                                                                                    | *电话                                                                      |                                                                  |                                      |
| 2 108923091145 | *手机                                                                                                    |                                                                                                    | 电子邮件                                                                                                    |                                                                                                    | *附件张数                                                                    |                                                                  |                                      |
| 3 支付失敗振销单      | *摘要                                                                                                    |                                                                                                    |                                                                                                    |                                                                                                    | *选择支付方式                                                                  | <请选择>                                                            | ~                                    |
| 4 公务卡消费认证      | 合同号                                                                                                    |                                                                                                    | 合同信息                                                                                                    |                                                                                                    |                                                                          |                                                                  |                                      |
| 5 增值税发票查验      | 选择已认证发票                                                                                                    | 1869 (第四日度) (第四日度) (第一日度) (第一日度) (第一日度) (第一日度) (第一日度) (第一日度) (第一日度) (第一日度) (第一日度) (第一日度) (第一日度) (第一日度) (第一日度) (第一日度) (第一日度) (第一日度) (第一日度) (第一日度) (第一日度) (第一日度) (第一日度) (第一日度) (第一日度) (第一日度) ( | •                                                                                                    |                                                                                                    |                                                                          |                                                                  |                                      |
|                | 0 <u>1</u> -# 0 <u>T</u> -#                                                                                                    |                                                                                                    |                                                                                                    |                                                                                                    |                                                                          |                                                                  |                                      |
|                |                                                                                                    |                                                                                                    |                                                                                                    | 注意事項 🗧                                                                                                    |                                                                          |                                                                  |                                      |
|                | 1、前的预知业务部种实过前或现用金<br>2、为了确确它在较处后后期的功能<br>较外人员信息能扩展的地方。1、证证<br>运筹制2,分据和扩展的。1、证证<br>运筹制2,分据和扩展的。1、1人是注<br>专家名称。很行务局、取行务务相<br>上标成功,阐用pgfmt文件。 | 新一重的多级物料。上、园は、如果<br>制度地学、养殖的从土本和明新的。<br>与容易和写真的:中国人(含物等)<br>与容易和写真的:中国人(含物等)<br>国路行行合称中和如中行使用手、村<br>品。也无量上的银行卡的时,(3)                                                                                                    | 前江那无效或精構的活得的已是模拟及时编制。(2)<br>前江的方面包含于这些方面。"我们就是的问题。<br>和正义为,这样和可是你会记载,因此就让人的人<br>的口服,这种的边域都是她的意味的是我们就是让人的人<br>是这些选择:现金,无意味可能是有些,能行来<br>凡是一行做记卡,且能像她上的很行者的特点 | 地面成時程度要无正常使用的情况。<br>四月,時機能大力在其實力的作的范围<br>個, 診療人还件描写台胞這号码, 回編還<br>目、 軟行号等信息, 也无量上传揚行卡粉片<br>作大型巡邏: 中行, 黨填写很行祭号且黨」 | 和意思的。<br>第四句:"第四人还什号的读写通行还已好<br>"你中行不到件。(4)特别说明:读写<br>此中中行不到件。(4)特别说明:读写 | ), 国籍包括委員 "澳门人证件号码英写<br>于卡斯特称号量示不清晰的卡,卡莱型选<br>的姓名英马上校的中国银行卡开户名一多 | ●行证号码,国籍<br>译: 現金, 无霜填<br>( 5) 为保证附付 |

情况一:无合同,支付方式选择前三种,对私转卡、对公汇款、混合支付

| 100 xiela       |                             |                 |          |         |               |
|-----------------|-----------------------------|-----------------|----------|---------|---------------|
| 网上报帐业务          | /                           |                 | 请填写报销基本( |         |               |
| 2 第 単 谷 田       | *选择业务大类                     | ○日常报销业务 ○国内旅费业务 | ) 〇因公出国  |         |               |
|                 | *单项目报销                      |                 | ▶ 项目负责人  | *申请人工号  |               |
| <b>历史</b> 做 第 里 | *申请人姓名                      | 100 C           | *实际报销人   | *电话     |               |
| 關单續開日志          | <b>★</b> 手机                 |                 | 电子邮件     | *附件张数   |               |
| 时失败报销单          | <b>*</b> 摘要                 |                 |          | *选择支付方式 | <请选择>         |
| 务卡消费认证          | 合同号                         |                 | 合同信息     |         | <请选择><br>对新始卡 |
| 自税发票查验          | 选择已认证发票                     |                 |          |         | 对公汇款          |
|                 | 0 <u>1-</u> # 0 <u>T-</u> # |                 |          |         | 混合支付<br>合同支付  |
|                 |                             |                 | 注意事项⇔    |         |               |

情况二:如果有相关合同,先在合同备案模块中进行备案(见操作流程:合同 备案操作手册),选择支付方式:合同支付,填写合同号(合同备案后会生成合同号, 填写规则为合同号-1,注:1代表第一次付款,若为分期付款第二次时的规则为合同 号-2,以此类推)

🖕 🖸 🗙 报销单管理 2 款/市 欢迎您! **=** 填写报销金额 ♦ 网上报帐业务 金額 说明 报销项 报销单管理 ■公务用车运行维护费【公务用车维护费】 反映公务用车租用费、燃料费、维修费、过桥过路费、保险费、安全奖励费用等支出 历史报销单 🔄 其他交通费用 反映单位除公务用车运行维护费以外的其他交通费用。如车辆维修费、车辆保险费、市内出租车费用等 2 报销单撤销日志 反映单位除公务用车运行维护费以外的其他交通费用。如车辆维修费、车辆保险费、市内出租车费用等。 3 支付失败报销单 - 税金及附加费用 4 公务卡消费认证 📄 税金及附加费用 反映单位提供劳务或销售产品应负担的税金及附加费用。包括营业税、消费税、城市维护建设税、资源税和款育费 🔁 其他商品和服务支出 5 增值税发票查验 广告宣传费 反映单位支付的公告宣传费用。 国内组织会员费 反映单位支付的国内会员费用。 目 学生实习费 ,反映单位发放给学生的毕业生实习费用, )学生活动费 )军训费 反映单位支付的学生相关活动费用。 反映单位支付的军训费用。 ■ 憲退休人局活动费 反映单位安排的嘉调休人员活动经费。 反映单位上述科目未包括的日常公用支出。 ■ 其他【其他交 ■ 其他【其他】 反映单位上述科目未包括的日常公用支出。 小沿谷的青 办公家具 【选择资产信息】 反映用于购置并按财务会计制度规定纳入固定资产核算范围的办公家具支出。 自办公设备【选择资产信息】 反映用于购置并按财务会计制度规定纳入国定资产核算范围的办公设备的支出。包括计算机、打印机、扫描仪、复印机。 专用设备购置 ■ 专用设备购置 【选择资产信息】 反映用于购置具有专门用途、并按财务会计制度规定纳入固定资产核算范围的各类专用设备的支出。 信息网络及软件购置更新 反映单位用于信息网络和软件方面的支出。 其他资本性支出 ■ 购置图书 ● 日常差旅费 反映用于购置并按财务会计制度规定纳入固定资产核算范围的图书支出。 .不发放补贴的差旅费报销 .不发放补贴的差旅费报销

上述基本信息填写完成后,点击下一步,如图:

根据固定资产类别,点击选择相应的资产信息,出现下图,并勾选自己的固定 资产信息,点击确定。

| 务单号      |            |      |     |      |    |     |    | 经办人  |      |       |      |  |
|----------|------------|------|-----|------|----|-----|----|------|------|-------|------|--|
| 查询       | -          |      |     |      |    |     |    |      |      |       |      |  |
| 业务单与 经办人 | 借方金额总计     | 贷方金部 | 业务  | 业务单号 | 序号 | 经办人 | 金额 | 资产编号 | 资产名称 | 财务分类代 | 使用部门 |  |
| 202200   | 73,487.00  | 0.00 | 1 * |      |    |     |    |      |      |       |      |  |
| 202200   | 340,000.00 | 0.00 | 1   |      |    |     |    |      |      |       |      |  |
| 200      | 60,000.00  | 0.00 | 1   |      |    |     |    |      |      |       |      |  |
| 202200   | 130,000.00 | 0.00 | 1   |      |    |     |    |      |      |       |      |  |
| 202200 台 | 170,000.00 | 0.00 | 1   |      |    |     |    |      |      |       |      |  |
| 202200   | 6,600.00   | 0.00 | 1   |      |    |     |    |      |      |       |      |  |
|          |            |      | F F |      |    |     |    |      |      |       |      |  |

| O × 报销单管理       |                     |               |               |                                                                                                    |       |            | 0 35      |
|-----------------|---------------------|---------------|---------------|----------------------------------------------------------------------------------------------------|-------|------------|-----------|
| 1               | 填写汇款信息              |               |               | 汇款支付                                                                                                    |       |            |           |
| *白夕             |                     | 户名≑           | 开户银行          | 账号                                                                                                    |       | 摘要         | 金額        |
| *开户银行           | •                   |               |               | 111                                                                                                    |       |            | 60,000.00 |
| *账号             |                     |               |               |                                                                                                    |       |            |           |
| 推要              |                     |               |               |                                                                                                    |       |            |           |
| *余额             |                     |               |               |                                                                                                    |       |            |           |
|                 | 0.00                |               |               |                                                                                                    |       |            |           |
| //opean.ex      |                     |               |               |                                                                                                    |       |            |           |
|                 |                     |               |               |                                                                                                    |       |            |           |
| 19921           |                     | F-# 1000 T-   |               |                                                                                                    |       |            |           |
|                 |                     |               |               |                                                                                                    |       |            |           |
| 119823          |                     |               | 新疆财经大学预       | 约报销单                                                                                                    |       |            | (经费本项目)   |
| 预约号:            | 119823              |               | in the second |                                                                                                    | 预约时间: | 2022-12-03 |           |
| 报销人工号           | 1000                |               | 姓名            | <b>HP 88 88</b>                                                                                                    | 联系电话  |            |           |
| <b>项目编号</b>     | 10000               |               | 项目负责人         | 100 million (100 million)                                                                                                    | 部门    |            |           |
| 项目名称            |                     |               |               |                                                                                                    |       |            |           |
| 摘要              |                     |               | 手机            |                                                                                                    | 附件张教  | 1          |           |
| 未用酒<br>品用酒      |                     | 报销全额          | 素田酒           | 1                                                                                                    |       | 报请全额       |           |
| 办公家具            |                     | 报销金额:60000.00 | 3400-X        |                                                                                                    |       |            |           |
| 申请总金额: 60000.00 | 大写金额:陆万圆            |               |               |                                                                                                    |       |            |           |
| 财务核准报销金额        |                     |               |               |                                                                                                    |       |            |           |
| 支付方式            |                     |               |               |                                                                                                    |       |            |           |
| 眼行汇款明細          |                     |               |               |                                                                                                    |       |            |           |
| 81万平位:<br>眼行账号: |                     |               |               |                                                                                                    |       |            |           |
| 开户银行:           | And a second second |               |               |                                                                                                    |       |            |           |
| 附言:             | 60,000,00           |               |               |                                                                                                    |       |            |           |
| 2 mm ·<br>资产明细  | 60,000.00           |               |               |                                                                                                    |       |            |           |
| 上务单号            | 序号                  | 操作类型          | 资产编号          | 资产名称                                                                                                    |       |            | 金额        |
| 0220013002      | 0                   | 购置            |               | and the second second s |       |            | 60000     |
|                 | 1 法用44组向打印器约单       |               |               |                                                                                                    |       |            |           |

#### 填写支付信息,若选择的合同付款,则无需填写

资产业务的网报单,下方会体现资产明细信息,打印报销单即可。

### 2.8 "合同付款"业务

进行合同付款预约报销前,需在合同备案系统里录入合同基本信息,并经财务处 审核后,在合同付款界面下,找到相应的合同进行申请付款。(具体流程:可参考合 同备案系统操作使用手册)

| 新疆州经大学<br>3000/000 100/25317 OF FRANCE & ECONOMIC                                                                   |                                                                      | ● ● ● ● ● ● ■ ■ ■ ■ ■ ■ ■ ■ ■ ■ ■ ■ ■ ■ |  |                                                                                                    |
|----------------------------------------------------------------------------------------------------|----------------------------------------------------------------------|-----------------------------------------|--|----------------------------------------------------------------------------------------------------|
| <ul> <li>● 茶依号約</li> <li>Q、高级財务置均</li> <li>● 向上近白版物</li> <li>● 砂屋-+道</li> <li>▲ 全面玩算系统</li> <li>● 合同管理系统</li> </ul> | 5 月<br>2<br>2<br>2<br>2<br>2<br>2<br>2<br>2<br>2<br>2<br>2<br>2<br>2 | *                                       |  | 27.36.76.6         (0.5%)           大式         (0.5%)           新羅教師大学教師工会会         (1.5%)           27.58月1日         (1.5%)           27.58月1日         (1.5%)           27.58月1日         (1.5%)           27.58月1日         (1.5%)           27.58月1日         (1.5%)           27.58月1日         (1.5%)           27.58月1日         (1.5%)           27.58月1日         (1.5%)           27.58月1日         (1.5%)           27.58月1日         (1.5%)           28.58月1日         (1.5%)           29.58月1日         (1.5%)           29.58月1日 |

选择合同付款预约,填写基本信息,合同备案后会生成合同号,填写规则为合同 号-1,注:1代表第一次付款,若为分期付款第二次时的规则为合同号-2,以此类推

| <b>())</b> 新羅 | ₩径大学<br>EXECT OF FRANCE & ECONOMICS                                                                                                    | 财务处<br>综合信息门户                                                                                                    |                                                                                                    |                                                                                                    |                                                                                         | ● ● ● ●<br>首页 财务查询 网上预约 网上授权                                      | <ul> <li>●</li> <li>●</li> <li>合同管理 道出</li> </ul> |
|---------------|----------------------------------------------------------------------------------------------------|----------------------------------------------------------------------------------------------------|----------------------------------------------------------------------------------------------------|----------------------------------------------------------------------------------------------------|-----------------------------------------------------------------------------------------|-------------------------------------------------------------------|---------------------------------------------------|
| 同上报销管理 报销信息维护 | 酬金信息维护                                                                                                    |                                                                                                    |                                                                                                    |                                                                                                    |                                                                                         |                                                                   | 36%                                               |
| X10 4         | ○ × 接続单管理                                                                                                    |                                                                                                    |                                                                                                    |                                                                                                    |                                                                                         |                                                                   | 40.02K/s                                          |
| ※回想! ▲ 図上版新会名 | 1                                                                                                    |                                                                                                    |                                                                                                    | 遺填写报销基本信息                                                                                                 |                                                                                         |                                                                   |                                                   |
|               | *选择业务大类                                                                                                    | 〇日常报销业务 〇国内旅费                                                                                                    | 业务 〇暫借款业务 〇副金申报 〇校内经费转                                                                                                    | % ●合同付款预约 ○因公出国                                                                                           | ○資产业务                                                                                   |                                                                   | -                                                 |
|               | *单项目报销                                                                                                    |                                                                                                    | ▶ 项目负责人                                                                                                    |                                                                                                    | *申请人工号                                                                                  |                                                                   |                                                   |
| 历史成日平         | *申请人姓名                                                                                                    |                                                                                                    | *实际报销人                                                                                                    |                                                                                                    | *电话                                                                                     |                                                                   |                                                   |
| 2 按例单家明日志     | *手机                                                                                                    |                                                                                                    | 电子邮件                                                                                                    |                                                                                                    | *附件张数                                                                                   |                                                                   | 1                                                 |
| 3 支付失败报销单     | *摘要                                                                                                    |                                                                                                    |                                                                                                    |                                                                                                    | *选择支付方式                                                                                 | 合同支付                                                              | ~                                                 |
| 4 公务卡消费认证     | 合同号                                                                                                    |                                                                                                    | 合同信息                                                                                                    |                                                                                                    |                                                                                         |                                                                   |                                                   |
| 5 增值税发票查验     | 选择已认证发票                                                                                                    |                                                                                                    |                                                                                                    |                                                                                                    |                                                                                         |                                                                   |                                                   |
|               | ● 上一串 ● 下一串 <ol> <li>新始烈的小山東都将広迎方朱玉川目</li> <li>方方 建築型位式 多水 社会報告報知</li> <li>大方 建築型合式 多水 社会報告報</li> <li>大参型成項の第:(1) 人名里<br/>市場合名(株 長行理告、執行 長<br/>上作成功)、薄用 pg 能大文(4)。</li> </ol> | 1全觀。重到時時很能为止。因此,如<br>周期間後後。唐空間は一部の中間的<br>20日日間目前後後,一部員人信持管理<br>名大以写写字稿一致。國際國際相關<br>中國關行的習俗中或中行信用年,转<br>優息。也完成上時關行卡的件。(3) | ■12期第天の成績間が1期の日日、専務会員報告、U.G.<br>3時の近日は金倉市長谷の会話、有方間経営が回転<br>になり、日本市営業のや5日時、日間第以しティー<br>かな構築、ビルタが空か治営事が回転得可やめて、<br>型造成者: 改金、天空事が可能等などの、優子売号<br>人を中行り始こう、目前の第の上げ報点ですがの付合う | 且會轉電:<br>油板環局已要无利正常使用的情况<br>目,傳導等不次开支在预算功许的<br>18. 台灣人民体和電台關亞等時,<br>和子會等点里。也不是「有限行影響」<br>快愛型別源:中行,驚嘆写限行影響 | 。<br>前位面和道道中,<br>面積透得合常, 南港人证件号码境写通行证号<br>干部件。(2)月高不能上作中计干部件中中<br>号目案上作中行干的件。(4)特别说明:填号 | 月,国籍选择香港;演门人证件号码填写通<br>行中现件委员显示不明明的卡,卡姓远起手<br>始姓名要与上修的中国银行卡杆户名一数, | 行证号码,国籍<br>: 现金,无霜填<br>(5) 为保证附件                  |

填写信息后进入下一步,填入金额,生成报销单

### 2.9"因公出国"业务

国际旅费业务主要是为公务出国的老师提供的报销业务,进入基本信息填写页面,选择"因公出国",如图 29 所示,填写好基本信息后,点击"下一步"进入出国 (境)差旅费界面填写明细信息,如图 30 所示。 新疆财经大学财务处

| 1                                |                                  | 请                              | 填写报销基本信息                    |                                  |                             |
|----------------------------------|----------------------------------|--------------------------------|-----------------------------|----------------------------------|-----------------------------|
| *选择业务大类                          | ○日常报销业务 ○国                       | 内旅费业务 ◎暫借款业务                   | ◎酬金申报 ◎校内经费转                | ●因公出国                            |                             |
| *单项目报销                           | 2                                | ▶ 项目负责人                        |                             | *申请人工号                           |                             |
| *申请人姓名                           | 1 1                              | *实际报销人                         |                             | *电话                              |                             |
| *手机                              |                                  | 72 电子邮件                        |                             | *附件张数                            | 1                           |
| *摘要                              | 1                                |                                |                             | *选择支付方式                          | 转卡  ▼                       |
| 选择已认证发票                          |                                  |                                |                             |                                  | >                           |
| 0 <u>⊦</u> −∌ <mark>0 ⊺</mark> - | -#                               |                                |                             |                                  |                             |
|                                  |                                  |                                | 注意事顶 👙                      |                                  |                             |
|                                  |                                  |                                |                             |                                  |                             |
| 、新的预约业务都将实<br>、为了确保您在财务如<br>]。   | a时冻结项目金额,直到财务报<br>5柜台顺利办理报销业务,请您 | )账为止。因此,如有过期7<br>)确认本次申请预约报销的项 | 无效或错误的预约记录请,<br>页目经费有足够的余额; | 及时撤销,以免造成项目经费无<br>有预算控制的项目,请确保本次 | 法正常使用的情况。<br>开支在预算允许的的范围和额度 |

#### 图 29

| 团组号      |                      |       |      |       | 团组名称       |         |         |      |     |                     |       |
|----------|----------------------|-------|------|-------|------------|---------|---------|------|-----|---------------------|-------|
| *负责人姓名   | 测试                   |       |      |       | 其他人员姓名     |         |         |      |     |                     |       |
| × 第一项    |                      |       |      |       | 1          |         |         |      |     |                     |       |
| 出差国家/地区  |                      |       |      | >     | 币种         | 汇       | 壑       |      | 出差教 | 女工人数                |       |
| 离境时间     | уууу-т               | mm-dd | 入境时间 | 0     | yyyy-mm-dd | 出差天数    |         |      | 出差学 | 生人数                 |       |
| 是否政采机票   |                      | <请选   | ≩>   | ▼ 交通工 | 具等级        | <请选择>   | T       | 出国性质 | i   | < <mark>请选</mark> 打 | ≨> ▼  |
| 费用项      | 币种                   |       | 汇率   | 外币金额  | 人民币金额      | 费用项     | 币种      |      | 汇率  | 外币金额                | 人民币金额 |
| 教工伙食费    | <请选择>                | Y     |      |       |            | 学生伙食费   | <请选择>   | T    |     |                     |       |
| 教工公杂费    | <请选择>                | . W   |      |       |            | 学生公杂费   | <请选择>   | Ψ.   |     |                     |       |
| 教工住宿费    | < <mark>请</mark> 选择> | •     |      |       |            | 学生住宿费   | <请选择>   | •    |     |                     |       |
| 机票费(人民币) |                      |       |      |       |            | 机票费(外币) | <请选择>   | •    |     |                     |       |
| 城市间交通费   | <                    | •     |      |       |            | 会议注册/版面 | 遗 <请选择> | •    |     |                     |       |

### 选择出差国家

| Ξ  |                      |                    | Ł    | 出差国家列表 |      |       |          |        |   |
|----|----------------------|--------------------|------|--------|------|-------|----------|--------|---|
| 家  | ;地区:                 |                    |      |        |      |       |          |        |   |
| P  | 查询                   |                    |      |        |      |       |          |        |   |
| 31 | 副新 ▲ 重载              |                    |      |        |      |       |          |        |   |
|    | 国家地区                 | 币种                 | 住宿补贴 | 伙食补贴   | 公杂补贴 | 培训费补贴 | 高级职称包干标》 | 普通职称包干 |   |
| 1  | 澳大利亚/堪培拉、帕<br>斯、布里斯班 | <mark>美</mark> 元   | 180  | 60     | 50   |       |          |        | - |
| 2  | 澳大利亚/其他城市            | 美元                 | 160  | 60     | 50   |       |          |        |   |
| 3  | 澳大利亚/墨尔本、悉尼          | . 美 <mark>元</mark> | 200  | 60     | 50   |       |          |        |   |
| 4  | 巴布亚新几内亚              | 美元                 | 350  | 55     | 50   |       |          |        |   |
| 5  | 法属波利尼西亚              | 美元                 | 240  | 60     | 35   |       |          |        |   |
| 6  | 法属留尼汪                | 美元                 | 140  | 60     | 35   |       |          |        |   |
| 7  | 基里巴斯                 | 美元                 | 195  | 55     | 35   |       |          |        |   |
| 8  | 库克群岛                 | 美元                 | 180  | 60     | 35   |       |          |        |   |
| 9  | 马绍尔群岛                | 美元                 | 120  | 55     | 35   |       |          |        |   |
| 10 | 密克罗尼西亚               | 美元                 | 120  | 40     | 30   |       |          |        |   |
| 11 | 帕劳                   | 美元                 | 180  | 60     | 35   |       |          |        | - |

| 1         |                                                                                         |   |                                    |       |        | 出国 ()   | 境)差旅费    |                      |          |        |      |     | 6 |
|-----------|-----------------------------------------------------------------------------------------|---|------------------------------------|-------|--------|---------|----------|----------------------|----------|--------|------|-----|---|
| 团组号       |                                                                                         |   |                                    |       | 团组     | 目名称     |          |                      |          |        |      |     | 1 |
| *负责人姓名    | 测试                                                                                      |   |                                    |       | 其他人员姓名 |         |          |                      |          |        |      |     |   |
| 是否政采机票    |                                                                                         | 是 |                                    | ▼ 交通  | 工具等    | 级       | 头等舱      | ۲                    | 出国性      | 版      | 培训出国 | · · |   |
| 费用项       | 正率         人通           币种         汇率         外币金           美元         615.65         1 |   | 颜                                  | 人民币金额 | 费用项    | 币种      |          | 汇率                   | 外币金额     | 人民币金额  |      |     |   |
| 教工伙食费     | 美元                                                                                      | T | · ○文通上#<br>汇率 外币金额<br>615.65 120.0 |       | 20.00  | 738.78  | 学生伙食费    | < <mark>请</mark> 选择> | <b>v</b> |        |      |     |   |
| 教工公杂费     | 美元                                                                                      | Ŧ | 615.65                             | 10    | 00.00  | 615.65  | 学生公杂费    | <请选择>                | Y        |        |      |     |   |
| 教工住宿费     | 美元                                                                                      | • | 615.65                             |       |        |         | 学生住宿费    | 美元                   | •        | 615.65 |      |     |   |
| 机票费(人民币)  |                                                                                         |   |                                    |       |        |         | 机票费(外币)  | 美元                   | •        | 615.65 |      |     |   |
| 城市间交通费    | 美元                                                                                      | • | 615.65                             |       | 1.00   | 6.16    | 会议注册/版面费 | 美元                   | •        | 615.65 |      |     |   |
| 保险费       |                                                                                         |   |                                    |       |        |         | 签证费      |                      |          |        |      |     |   |
| 其他费用(人民币) |                                                                                         |   |                                    |       |        |         | 其他费用(外币) | <请选择>                | •        |        |      |     |   |
| 合计        |                                                                                         |   |                                    |       |        | 1360.59 |          |                      |          |        |      |     |   |

图 30

进入个人转卡信息填写页面,填写完成后点击提交,生成个人转卡信息,点击下 一步进行报账单打印,如图 31、32 所示。

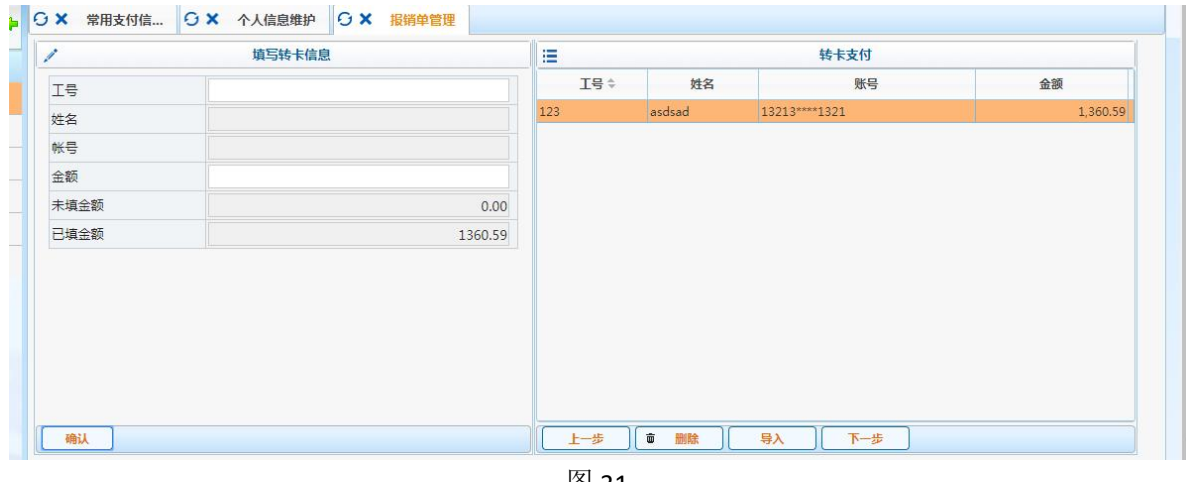

图 31

| 299                     |                                     | 휭                  | 疆则     | 经大学    | 的预约报           | 销单       |          | (经费      | 本项目)  |
|-------------------------|-------------------------------------|--------------------|--------|--------|----------------|----------|----------|----------|-------|
| でしていた。<br>预约号:          | 299                                 |                    |        |        |                | 预约时间     | :        | 2019-03- | 03    |
| 报销人工号                   |                                     |                    |        | 姓名     |                |          | 联系电话     | 7842     | 2139  |
| 项目编号                    | . 3                                 |                    |        | 项目负责丿  |                | 之 军      | 部门       |          |       |
| 项目名称                    | , 日常经                               | ず                  |        |        |                |          |          |          |       |
| 摘要<br>实际报销人             | 1                                   |                    |        | 手机     |                |          | 附件张数     | 1        |       |
| 甲項忌金额: 1 财务核准报销金        | 360.59 大与<br>额:                     | o 金额:豆什名           | €1日陆治区 | 则位用以分  | .1             |          |          |          |       |
| 出差负责人姓名                 | 测试                                  |                    | 具他     | 出差人负姓名 | á              |          |          |          |       |
| 山差国家/地区                 | 澳大利亚/墨》                             | <b>示本、悉</b> 尼      |        | 币种 美元  | . 汇率           | 615.     | 65 出差教:  | 工人数      | 1     |
| 离境时间                    | 2019-03-03                          | 入境时间               | 司 2019 | -03-04 | 出差天数           |          | 2 出差学    | 生人数      |       |
| 是否政采机                   | 票                                   | 是                  | 交通     | 工具等级   |                | 头等舱      | 出国性质     |          | 培训出国  |
| 费用项                     | 币种                                  | 汇率                 | 小币金额   | 人民币金额  | 费用项            | 币种       | 汇率       | 外币金额     | 人民币金额 |
| 2/11/2                  | ATE AF                              | 615,65             | 120.00 | 738.78 | 学生伙食费          |          |          |          |       |
| 教工伙食费                   | 美元:615.65                           |                    |        |        |                |          | 1        |          |       |
| 教工伙食费<br>教工公杂费          | 美元:615.65                           | 615.65             | 100.00 | 615.65 | 学生公杂费          |          |          |          |       |
| 教工伙食费<br>教工公杂费<br>教工住宿费 | 美元:615.65<br>美元:615.65<br>美元:615.65 | 615. 65<br>615. 65 | 100.00 | 615.65 | 学生公杂费<br>学生住宿费 | 美元:615.6 | 5 615.65 |          |       |

图 32

### 2.10 电子发票认证

网上自助报销系统提供师生查询全国由国家税务局发行的发票真伪的服务,发票 的认证范围是:增值税专用发票、增值税普通发票(含电子普通发票、卷式发票)、 机动车销售统一发票、货物运输业增值税专用发票。

通过发票认证的报账单投递到财务处后,不需要填写"首次报销承诺"。

对于纸质发票的认证仍需要到国家税务局网站 (https://inv-veri.chinatax.gov.cn/)上进行认证。

进行网上报账填写以前,请先进行发票认证,选择发票认证栏目,

填写发票相关信息,点击查验即可得到认证是否成功的结果,如图 35,36、37 所示:

| 管理 报销信息维护            | 酬金信息维护    |            |      |        |        |          |     |       |      |
|----------------------|-----------|------------|------|--------|--------|----------|-----|-------|------|
| 潘文军<br>教师 ◆          | ○ × 报销单管理 |            |      |        |        |          |     |       |      |
|                      | ·■ 报销单管理  |            |      |        | 当前报销申请 |          |     |       |      |
| AT UKAKATA           | 〇周新「重載の」重 | E询         |      |        |        |          |     |       |      |
| 报销单管理                | □ 报销单号    | 业务大类       |      | 目号 填写  | 旧期 摘要  | 总金额      | 状态  | 飞际报销人 | 打印标识 |
| 万史报销单                | 1 🔲 299   |            | ~    | 2019-0 | 3-03 1 | 1,360.59 | 已预约 | 2     | 未打印  |
| 员销单撤销日志              | 2 🔲 298   |            | 12   | 2019-0 | 3-03 1 | 360.00   | 已预约 |       | 未打印  |
| - La la Draff Die An | 3 🔲 297   | 7          |      | 2019-0 | 3-03 1 | 1.00     | 已预约 |       | 未打印  |
| 文何失败撤销单              | 4 🗐 296   | H .        |      | 2019-0 | 3-03 1 | 1.00     | 已预约 |       | 未打印  |
| 公务卡消费认证              | 5 🔲 295   | : <u>A</u> |      | 2019-0 | 3-03 1 | 5.00     | 已预约 |       | 未打印  |
| 巴信段发誓告验              | 6 🔲 294   | 待)         |      | 2019-0 | 3-03 1 | 1.00     | 已预约 |       | 未打印  |
| BBURRANCE II         | 7 🔲 292   | 4×*        | 20   | 2019-0 | 3-03 1 | 2.00     | 已预约 |       | 未打印  |
|                      | 8 🔲 281   |            | 90 2 | 2019-0 | 3-03 1 | 1.00     | 已预约 | z     | 未打印  |

图 35

注意: 左边的发票认证即可联通税务平台验真, 右边的其他发票适用无法验真的相关 票据的填写。

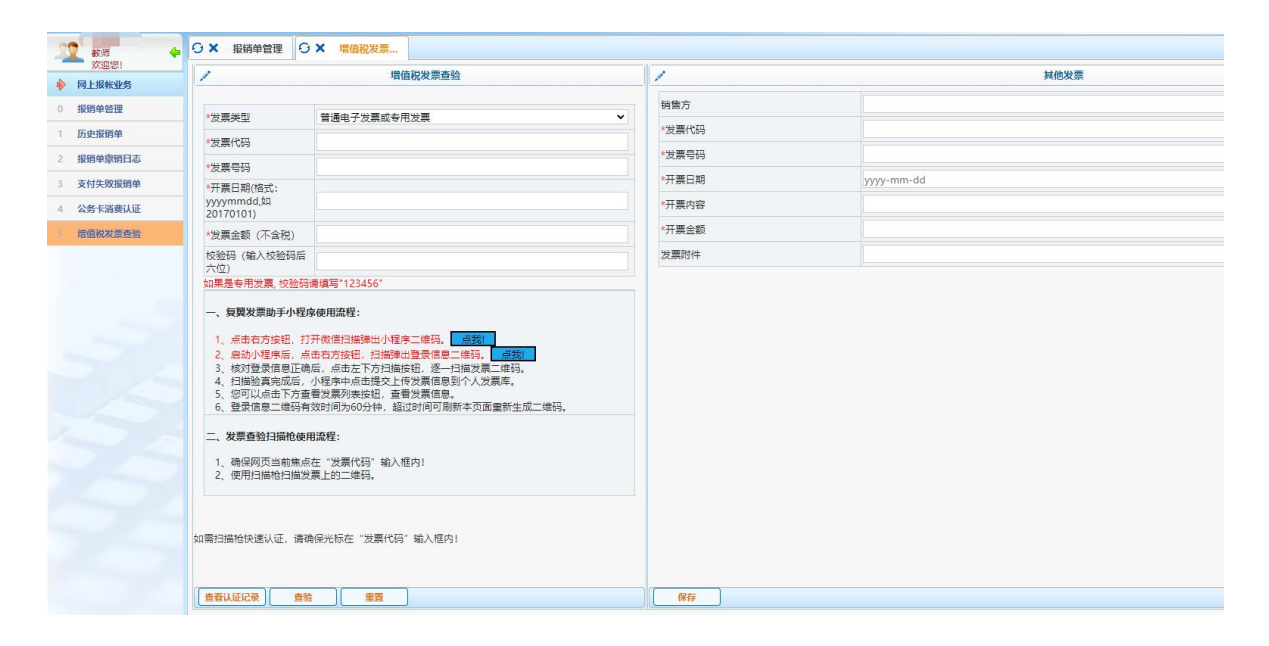

验证发票可通过2种方式进行:

| 网上报销管理 报销信息维护                 | 酬金信息维护                               |                                                                                                    |
|-------------------------------|--------------------------------------|----------------------------------------------------------------------------------------------------|
| <b>秋雨</b><br>家迎您!             | G × 报销单管理     G       「方式ー・          | ★ 增值税发票 /// // // // // // // // // // // // //                                                                                                    |
| ▶ 网上报帐业务                      | /////                                | HENKALE                                                                                                    |
| 0 <b>报销单管理</b>                | *发票类型                                | 普通电子发票或专用发票 ✓                                                                                                    |
| 1 历史报销单                       | *发票代码                                |                                                                                                    |
| 2 报销单撤销日志                     | *发票号码                                |                                                                                                    |
| 3 支付失败报销单           4 公务卡消费认证 | *开票日期(格式:<br>yyyymmdd,如<br>20170101) |                                                                                                    |
| 5 增值税发票查验                     | *发票金额 (不含税)                          |                                                                                                    |
| 方式二:                          | 校验码(输入校验码后<br>六位)<br>如果是专用发票,        | 青環与 123456       確用流程:       研微信扫描弹出小程序二维码。       击右方按钮,扫描弹出登录信息二维码。       点我」       古右方按钮,扫描弹出登录信息二维码。       点我」       古右方按钮,扫描弹出登录信息二维码。       点我」       古法克下方扫描按钮,逐一扫描发票二维码。       小程序中点击提交上传发票信息。       效时间为60分钟,超过时间可刷新本页面重新生成二维码。       动路程:       在"发票代码"输入框内!       票上的二维码。 |

图 36

方式一:填写发票代码、发票号码、开票日期、发票金额、校验码进行查验

| 网上报销管理 个人信息维护 |                         |                        |        |              |         |      |  |
|---------------|-------------------------|------------------------|--------|--------------|---------|------|--|
|               | ○ × 报销单管理               | ○ × 电子发票认证             |        |              |         |      |  |
| ◎ 网上报帐业务      | 1                       | 电子发票认证                 |        | 1            |         | 其他发票 |  |
| 0 报销单管理       | *发票代码                   | 001500111              |        | 销售方          |         |      |  |
| 1 历史报销单       | *发票号码                   | 5028                   |        | *发票代码        |         |      |  |
| 2 报销单删除日志     | •开票日期(格<br>式:           | 20170427               |        | *发票号码        |         |      |  |
| 3 公务卡消费认证     | yyyymmdd,如<br>20170101) | 20170427               | 提示信    | 息            | x nm-dd |      |  |
| 4 电子发票认证      | *校验码(输入<br>校验码后六位)      | 792590                 | 🕑 ikit | 上成功.         |         |      |  |
| ● 酬金业务信息维护    |                         | Ż                      |        |              | 4444    |      |  |
|               | *脸证码                    | <i>梁 选文</i><br>请输入蓝色文字 | 确认     |              |         |      |  |
|               | (* 査验) ゆ                | 重整                     |        | ▶ <b>保</b> 存 |         |      |  |

图 37

方式二:使用微信扫一扫功能,扫描第一个二维码后,再扫描第二个二维码登录 成功后,即可扫描发票二维码进行查验。

| 2 | sxyiu 🔶        | O × 报销单管理 O                                                                                                    | ★ 增值税发票                                                                                                    |
|---|----------------|----------------------------------------------------------------------------------------------------|----------------------------------------------------------------------------------------------------|
|   | 欢迎您!<br>网上报帐业务 | 1                                                                                                    | 增值税发票查验                                                                                                    |
| 0 | 报销单管理          |                                                                                                    |                                                                                                    |
| 1 | 历史报销单          | *发票类型                                                                                                    | 冒通电子发票或专用发票                                                                                                    |
| 2 | 报销单撤销日志        | *发票代码                                                                                                    |                                                                                                    |
| 3 | 支付失败报销单        | * 友崇亏的<br>* 开 亜 日 期 ( 格 式 :                                                                                                    |                                                                                                    |
| 4 | 公务卡消费认证        | yyyymmdd,如<br>20170101)                                                                                                    |                                                                                                    |
| 5 | 增值税发票查验        | *发票金额 (不含税)                                                                                                    |                                                                                                    |
|   |                | 校验码 (输入校验码后<br>六位)                                                                                                    |                                                                                                    |
|   |                | <ul> <li>一、复翼发票助手小程序</li> <li>1、点击右方按钮,打:</li> <li>2、启动小程序后,点:</li> <li>3、核对登录信息正确;</li> <li>4、扫描验真完成后,,,</li> <li>5、您可以点击下方查:</li> <li>6、登录信息二维码有:</li> <li>二、发票查验扫描枪使用</li> <li>1、确保网页当前焦点;</li> <li>2、使用扫描枪扫描发;</li> </ul> | 建一步<br>建一步<br>建一步<br>集一步<br>集一步<br>集合方按钮,扫描弹出登录信息二维码。<br>点我上<br>古右方按钮,扫描弹出登录信息二维码。<br>点站左下方扫描按钮,逐一扫描发票二维码。<br>小程序中点击提交上传发票信息到个人发票库。<br>着发票列表按钮,查看发票信息。<br>效时间为60分钟,超过时间可刷新本页面重新生成二维码。<br>第二步<br>算流程:<br>在"发票代码"输入框内!<br>票上的二维码。 |
|   |                | 如需扫描枪快速认证,请确                                                                                                    | 保光标在"发票代码"输入框内!<br>重置                                                                                                    |

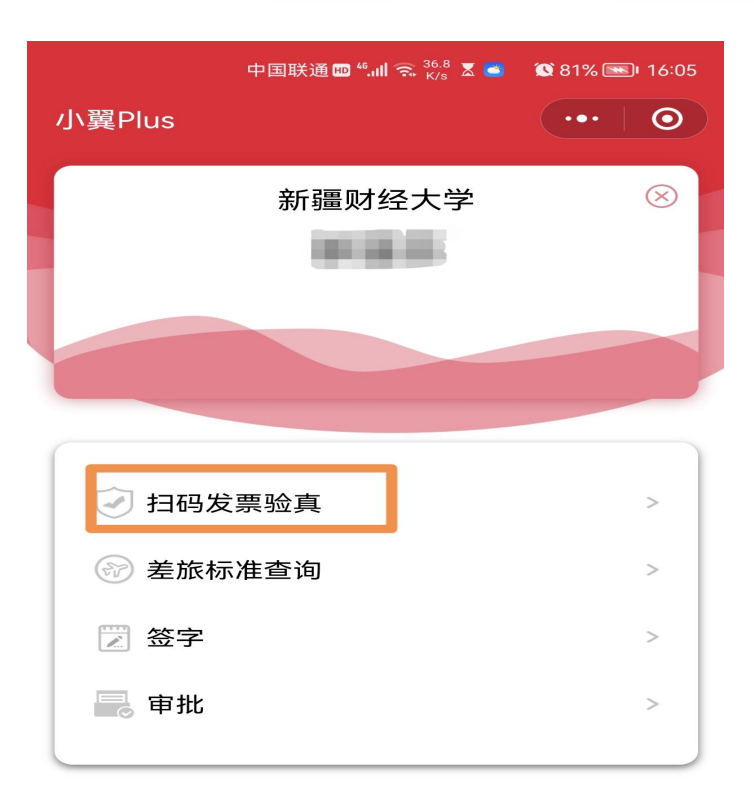

认证成功后,在填写报销单时,选择已认证发票点击确定即可进行下一步报账, 如图 38、39 所示:

| 上报销管理 报销信息维护  | 酬金信息维护                                                                                             |                                                              |                                                                      |                                                      |                                                                     |                                                                       |
|---------------|----------------------------------------------------------------------------------------------------|--------------------------------------------------------------|----------------------------------------------------------------------|------------------------------------------------------|---------------------------------------------------------------------|-----------------------------------------------------------------------|
| 2 潘文军<br>教师 4 | G × 报销单管理                                                                                          |                                                              |                                                                      |                                                      |                                                                     |                                                                       |
| 网上报帐业务        | 1                                                                                                  |                                                              | 请填写                                                                  | 报销基本信息                                               |                                                                     |                                                                       |
| 招销商会通         | *选择业务大类                                                                                            | ●日常报销业务 ○国P                                                  | 9旅费业务 ◎暂借款业务 ◎酬                                                      | 金申报 ◎校内经费转                                           | 账 ◎因公出国                                                             |                                                                       |
| IKIH=ELE      | *单项目报销                                                                                             |                                                              | ▶ 项目负责人                                                              |                                                      | *申请人工号                                                              |                                                                       |
| 历史报销甲         | *申请人姓名                                                                                             |                                                              | *实际报销人                                                               |                                                      | *电话                                                                 | ور                                                                    |
| 报销单撤销日志       | *手机                                                                                                |                                                              | 电子邮件                                                                 |                                                      | *附件张数                                                               |                                                                       |
| 支付失败报销单       | *摘要                                                                                                |                                                              |                                                                      |                                                      | *选择支付方式                                                             | 转卡 ▼                                                                  |
| 公务卡消费认证       | 选择已认证发票                                                                                            |                                                              |                                                                      |                                                      |                                                                     |                                                                       |
| 增值税发票查验       |                                                                                                    |                                                              |                                                                      |                                                      |                                                                     |                                                                       |
|               | 0 <u>±</u> − <u></u> # 0 <u>下</u> − <u></u> #                                                      |                                                              |                                                                      |                                                      |                                                                     |                                                                       |
|               |                                                                                                    |                                                              | ż                                                                    | :意事项 🗘                                               |                                                                     |                                                                       |
|               | <ol> <li>新的预约业务都将实时冻</li> <li>为了确保您在财务处柜台内。</li> <li>校外人员信息维护填写说明</li> <li>港人证件号码填写通行证号</li> </ol> | 结项目金额,直到财务报<br>;顺利办理报销业务,请您<br>:1、证件号码填写说明:<br>码, 国籍选择香港;演门。 | 账为止。因此,如有过期无效度<br>确认本次申请预约报销的项目<br>: 中国人(含持军官证人员))<br>认证件号码填写通行证号码,『 | 或错误的预约记录请及<br>圣费有足够的余额;和<br>E件填写身份证号码,<br>国籍选择澳门;外籍均 | 及时撤销,以免造成项目经费无<br>有预算控制的项目,请确保本次<br>国籍默认为中国;台湾人证件<br>真写护照号码,姓名大小写与护 | 法正常使用的情况。<br>《开支在预算允许的的范围和额度<br>"填写台胞证号码,国籍选择台湾;<br>"限一致,国籍选择相对应的国籍,* |

图 38

| C           |          | 可逆      | 发票   |   |                      |
|-------------|----------|---------|------|---|----------------------|
| ■选择列 🖸 刷新 🖡 | 重载       |         |      |   |                      |
| 发票代码        | 发票号码     | 开票内容    | 开票金额 |   |                      |
| 01500111    | 69295029 | 电信业务使用费 | 68   | C | 1001500111/69295029  |
| 01500111    | 69295028 | 电信业务使用费 | 68   |   | 51001500111/69295028 |
| 151320      | 48962791 | Key     | 200  | 1 | 1.00151320/48962791  |
|             |          |         |      |   |                      |
|             |          |         |      |   |                      |

图 39

打印好的报账单上会附上发票已认证的信息,如图 50 所示。

| 一 一 一 一 一 一 一 一 一 一 一 一 一 一 一 一 一 一 一 |              | 🖳 🖸 🗙 电子发票认证  |           |               |                                                                                                    |       |       |
|---------------------------------------|--------------|---------------|-----------|---------------|----------------------------------------------------------------------------------------------------|-------|-------|
| ────────────────────────────────────  |              |               |           | 打印窗口          |                                                                                                    |       |       |
| ) 报销单管理                               |              |               |           |               |                                                                                                    |       |       |
| 历史报销单                                 | 项目编号         | 307601892     | âBÎ]      | qq            | 项目负责人                                                                                                    |       | 1户    |
|                                       | 项目名称         | 处会议费<br>由 (不需 | -C.In     |               | and the second second s |       |       |
|                                       |              | 电话轰<br>用户     | 于机        | 01            | SBUU PHIFFSKRU                                                                                                    | 1     |       |
| 公务卡消费认证                               | 其他           |               | A13602 支出 |               | 报销金额:68.00                                                                                                    |       |       |
| 1 电子发票认证                              | 申请总金额: 68.00 | 大写金額:陆抬制圆     |           |               |                                                                                                    |       |       |
| 酬金业务信息维护                              | 实报总金额:       |               |           | 7             | (额签署:                                                                                                    |       |       |
|                                       | 支付方式         |               |           |               |                                                                                                    |       |       |
|                                       | 装卡           |               |           | 1.0           |                                                                                                    |       |       |
|                                       | <u> </u>     | 姓名            | 卡类型       | 卡号 0021224420 | 联行号                                                                                                    | 金額    |       |
|                                       | 电子发票明细       |               |           |               |                                                                                                    | 00.0  |       |
|                                       | 论重任风         | 化重异四 化重沸      | s Qu      | 工蛋白糖 1        | 工画由究                                                                                                    | 史画全橋  | 모조그대교 |
|                                       | 1500111      |               | 值税电子普通发票  | 2017-04-27 #  | 电信业务使用费                                                                                                    | 68    | 已以证   |
|                                       | 签字 (盖章):     |               |           |               |                                                                                                    |       |       |
|                                       | 4            | 接领导:          | 单位公章:     | 负责人           | 签字:                                                                                                    | 经办人签字 | · ,   |
|                                       | ▲ 返回         |               |           |               |                                                                                                    |       |       |
|                                       |              |               |           |               |                                                                                                    |       |       |

图 40

### 3.0 历史报销单

历史报销单显示所有已提交并被财务处处理过的报销单,如图 41 所示,如果该 报销单已被处理,能看到入账日期及财务凭证号等信息。

| 预约管理  | 里信         | 息维护            | _ | _    |         |               |            | _     |            |       |            |             |        |        |
|-------|------------|----------------|---|------|---------|---------------|------------|-------|------------|-------|------------|-------------|--------|--------|
| 22    | "用<br>教师   | Þ              | 4 | 0)   | < 报销单管∃ | 理 O× 历史       | <b>反销单</b> |       |            |       |            |             |        |        |
|       | 欢迎您        | dirda.         | _ | .0   |         |               |            |       | <b>b</b> 5 | 电申请记录 |            |             |        |        |
| 196   | CAPP SILLS | 31.75          |   | Θ, 3 | 查询      |               |            |       |            |       |            |             |        |        |
| 报     | 销单管        | 埋              |   |      | 预约号     | 项目号           | 申请日期       | 实际报销人 | 状态         | 备注    | 入账日期       | 财务凭证号       | 申请金額   | 业务大美   |
| 历     | 史报销        | 单              |   | 1    | 48639   | 0000008101304 | 2015-10-09 | 测试用户  | 财务已入账      | 1     | 2015-10-09 | 201510A 138 | 100.00 | 日常报销业务 |
| 预     | 约删除        | 日志             |   | 2    | 47046   | 0000008101304 | 2015-06-08 | 1     | 已拒绝        | 测试    |            |             | 12.00  |        |
| 支     | 付失败        | 预约单            |   | 3    | 46952   | 0000008101304 | 2015-06-04 | 11    | 已拒绝        | 测试    |            |             | 1.00   |        |
| N 40. |            | In In Alberton |   | 4    | 41959   | 0082904118001 | 2014-12-25 | s     | 已拒绝        | 年终结账  |            |             | 1.00   |        |
| / 00  | ፖሊጪ        | 后忌無伊           |   | 5    | 1027    | 0082908101304 | 2012-03-05 | 测试用户  | 已拒绝        | aaa   |            |             | 200.00 |        |
|       | 金发放        | 名单维护           |   | 6    | 1024    | 0082908101304 | 2012-03-05 | 测试用户  | 已拒绝        | aaaa  |            |             | 500.00 |        |
|       |            |                |   | 7    | 619     | 0082904118001 | 2012-02-09 | 测试用户  | 已拒绝        | 手续不全  |            |             | 300.00 |        |
|       |            |                |   |      |         |               |            |       |            |       |            |             |        |        |
|       |            |                |   |      | 查看报销单问  | 明细信息          | 打印无现金回     | ¥ 🕞   | 查看預约物流     |       | 9单         |             |        |        |

图 41

历史报销单提供报销明细查询、打印无现金回单、跟踪报销进度、打印报销单四 个功能,下面分别叙述:

1、查看报销单明细信息,在历史报销单管理菜单中选择"查看报销 单明细信息"进行查看,如图 42 所示

| 2 | 测试用户 🔶 教师 🔶 | 0  | × 报销单管理 |               | 國領单        |       |     |       |      |       |        |      |
|---|-------------|----|---------|---------------|------------|-------|-----|-------|------|-------|--------|------|
|   | 欢迎您!        | .0 |         |               |            |       | 历9  | 电申请记录 |      |       |        |      |
| 2 | 顶到放軟型另      | 0  | 查询      |               |            |       |     |       |      |       |        |      |
|   | 报销单管理       |    | 预约号     | 项目号           | 申请日期       | 实际报销人 | 状态  | 备注    | 入账日期 | 财务凭证号 | 申请金额   | 业务大类 |
|   | 历史报销单       | 1  | 47046   | 0000008101304 | 2015-06-08 | 1     | 已拒绝 | 测试    |      |       | 12.00  |      |
|   | 预约删除日志      | 2  | 46952   | 0000008101304 | 2015-06-04 | 11    | 已拒绝 | 测试    |      |       | 1.00   |      |
|   | 主持生物药物的     | 3  | 41959   | 0082904118001 | 2014-12-25 | s     | 已拒绝 | 年终结账  |      |       | 1.00   |      |
|   | 又们大败顶到甲     | 4  | 1027    | 0082908101304 | 2012-03-05 | 测试用户  | 已拒绝 | aaa   |      |       | 200.00 |      |
| > | 校外人员信息维护    | 5  | 1024    | 0082908101304 | 2012-03-05 | 测试用户  | 已拒绝 | aaaa  |      |       | 500.00 |      |
| 5 | 副全省协会首维拉    | 6  | 619     | 0082904118001 | 2012-02-09 | 测试用户  | 已拒绝 | 手续不全  |      |       | 300.00 |      |
|   |             |    |         |               |            |       |     |       |      |       |        |      |
|   |             |    |         |               |            | . 1 . |     |       |      |       |        |      |

图 42

| 教师 🔶                                                             |       | × 历史报销单                         |                                       |                   |                                         |              |         |       |      |
|------------------------------------------------------------------|-------|---------------------------------|---------------------------------------|-------------------|-----------------------------------------|--------------|---------|-------|------|
| 预约报帐业务                                                           | / 报   | 背单基本信息                          |                                       | ,0                |                                         |              | 使用的支付方式 | C     |      |
| 报销单管理                                                            | 据编人姓名 | 测试用户                            |                                       |                   | 支付方式                                    |              | 对方单位    | 填写金額  | 实报金额 |
| 历中报结单                                                            |       | o data di                       |                                       | 1                 | 转卡                                      | 张六           |         | 12.00 | 0.00 |
|                                                                  | 项目号   | 13                              | 304                                   |                   |                                         |              |         |       |      |
| 预约删除日志                                                           |       |                                 |                                       |                   |                                         |              |         |       |      |
| 支付失败预约单                                                          | 附件张数  |                                 | 1                                     |                   |                                         |              |         |       |      |
|                                                                  |       |                                 | -                                     |                   |                                         |              |         |       |      |
| 校外人员信息维护                                                         |       |                                 |                                       |                   |                                         |              |         |       |      |
| 校外人员信息维护<br>酮金发放名单维护                                             | 附1件   |                                 |                                       |                   |                                         |              |         |       |      |
| <ul> <li>校外人员信息维护</li> <li>積金发放名单维护</li> </ul>                   |       | 费用项明细                           |                                       | x                 | 1方单位(收款人如                               | 生名)          |         |       |      |
| 校外人员信息维护<br>酮金发放名单维护                                             | 附件    | 费用项明细<br>申请金額                   | 实服金额                                  | 双                 | 1方单位(收款人文                               | 生名 )         |         |       |      |
| > 校外人员信息维护> 耐会发放名单维护                                             | 附件    | 费用项明细<br>申请金额<br>12.00          | · · · · · · · · · · · · · · · · · · · | 双甲                | 」方单位(收款人数<br>紀行账号<br>E户银行               | 生名)          |         |       |      |
| <ul> <li>校外人员信息维护</li> <li>酮金发放名单维护</li> </ul>                   | 附件    | 费用项明细<br>申请金额<br>12.00<br>12.00 | ····································· | 灾;<br>毎<br>开<br>江 | 打方单位(收款人数<br>紀行账号<br>F户银行<br>二入省        | 生名 )         |         |       |      |
| <ul> <li>&gt;&gt; 校外人员信息维护</li> <li>&gt;&gt; 酬金发放名单维护</li> </ul> | 附件    | 度用项明细<br>申请金额<br>12.00<br>12.00 | 文服全额<br>0.00<br>0.00                  | 双聯开江江             | 方単位 ( 收款人 &<br>行账号<br>行戦行<br>二入省<br>二入市 | <u></u> 生名 ) |         |       |      |

图 43

2、打印无现金回单:报销业务为转卡支付时,用户可以通过该按钮查看转卡失败或成功的信息,并打印回执单,方便老师查看到款情况

3、打印报销单: 与报销单管理里的打印报销单功能一致, 此处不再赘述。

### 4.0 报销单删除日志

点击"报销单删除日志"显示所有报销单删除的日志。可按工号姓、名查询,如 图 46 所示

| 网上报销管理 个人信息维护      | -               |      |                     |        |         |        |               |     |            |      |   |
|--------------------|-----------------|------|---------------------|--------|---------|--------|---------------|-----|------------|------|---|
| 刻试用户<br>較师<br>欢迎您! | <b>・ 日本 服</b> 舗 | 单删除  |                     |        |         |        |               |     |            |      |   |
| ♦ 网上报帐业务           | ~               |      |                     |        |         | 預约删除日志 |               |     |            |      | _ |
| 0 报销单管理            | 操作人工号:<br>操作人:  |      |                     |        |         |        |               |     |            |      | - |
| 1 历史报销单            | の査询             |      |                     |        |         |        |               |     |            |      |   |
| 2 报销单删除日志          | 〇刷新帚号           | èн   |                     |        |         |        |               |     |            |      |   |
| 2 公务卡诺弗香油          | 操作人工号           | 操作人  | 操作日期                | 預約号    | 预约申请人工号 | 预约申请人  | 项目号           | 状态  | 预约日期       | 预约窗口 | 3 |
| · AN MAXEN         | 00001           | 测试用户 | 2018-01-07 20:50:01 | 285353 | 00001   | 测试用户   | 0100908101301 | 已预约 | 2018-01-07 |      |   |
| 4 电子发票认证           | 00001           | 测试用户 | 2018-01-07 19:24:39 | 285346 | 00001   | 测试用户   | 0100908101301 | 已预约 | 2018-01-07 |      |   |
| ♦ 酬金业务信息维护         | 00001           | 测试用户 | 2018-01-07 19:24:31 | 285347 | 00001   | 测试用户   | 0900905301060 | 已预约 | 2018-01-07 |      |   |
|                    | 00001           | 测试用户 | 2018-01-05 17:03:32 | 285282 | 00001   | 测试用户   | 0100908101301 | 已预约 | 2018-01-04 |      |   |
|                    | 00001           | 测试用户 | 2018-01-05 17:03:18 | 285281 | 00001   | 测试用户   | 0100908101301 | 已预约 | 2018-01-04 |      |   |
|                    | 00001           | 测试用户 | 2018-01-05 17:03:10 | 285323 | 00001   | 测试用户   | 0100908101301 | 已预约 | 2018-01-05 |      |   |
|                    | 00001           | 测试用户 | 2018-01-05 17:03:00 | 285296 | 00001   | 测试用户   | 0100908101301 | 已预约 | 2018-01-04 |      |   |
|                    | 00001           | 测试用户 | 2018-01-05 16:53:47 | 285277 | 00001   | 测试用户   | 0100908101301 | 已预约 | 2018-01-04 |      |   |
|                    | 00001           | 测试用户 | 2018-01-05 11:58:06 | 285316 | 00001   | 测试用户   | 0100908101301 | 已预约 | 2018-01-05 |      |   |
|                    | 00001           | 测试用户 | 2018-01-04 16:49:16 | 285293 | 00001   | 测试用户   | 0100908101301 | 已预约 | 2018-01-04 |      |   |

图 46